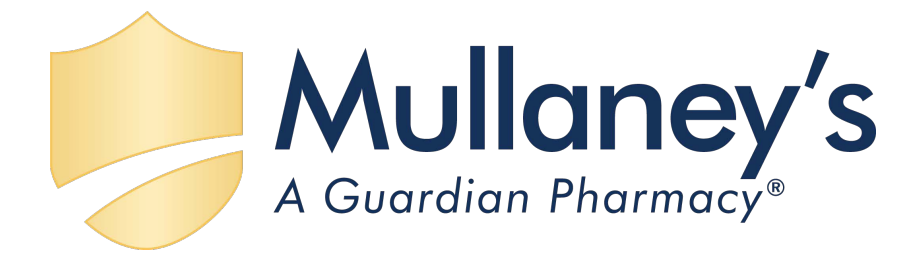

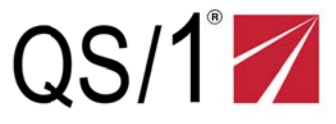

# WebConnect Facility Training Guide

Service Pack 5.0

© JM Smith Corporation 2016 201 West St. John St. Spartanburg, SC 29306 Phone 1.800.845.7558 www.gs1.com

### WebConnect Facility Training Guide

Copyright 2016 J M Smith Corporation

QS/1 201 West St. John Street Spartanburg, SC 29306 1.800.845.7558 www.qs1.com

All rights reserved. No part of this training guide or ancillary materials may be reproduced, stored in a retrieval system, or transmitted in any form or by any means--electronic, mechanical, photocopying, recording, or otherwise--without prior written permission of the JM Smith Corporation and the copyright owners.

All third-party product names and services used throughout this book are common law or registered trademarks and service marks of their respective companies. Use of another entity's product name or service in this book is for editorial purposes only. No such use, or the use of any trade name, is intended to convey endorsement or other affiliation with this training guide or the company.

Revision Date: March 2016 Service Pack 5.0

### Acknowledgments:

| Curriculum Developer: | Ron Delain      |
|-----------------------|-----------------|
| Technical Support:    | Matthew Roberts |

Disclaimer:

This booklet was developed as a training aid. While it will be a useful reference tool after training, it is not a manual or reference guide. We recommend that customers always refer to HELP for up-to-date information, instruction and assistance.

### Content

| Unit 1: Getting Started                                                | 7              |
|------------------------------------------------------------------------|----------------|
| Access WebConnect                                                      | 8              |
| Security Login                                                         | 8              |
| Single Sign on                                                         | 8              |
| Change Passwords                                                       | 9              |
| Unit 2: Patient File                                                   | 11             |
| Access a Patient Record                                                | 12             |
| Patient Record Menu Bar                                                | 14             |
| Submit Payment Information                                             | 15             |
| Submit Allergy Information                                             | 16             |
| Submit Medical Condition Information                                   | 17             |
| Submit ADT (Admit/Discharge/Transfer) Information                      | 18             |
| Submit Ancillary Information                                           | 19             |
| Access the Patient Medication Profile                                  | 20             |
| Generate Patient Reports from the Medication Profile                   | 21             |
| Export Reports                                                         | 22             |
| Check Drug Interactions with All Medications on the Patient's Profile  | 23             |
| Send a Note to the Pharmacy about the Patient                          | 24             |
| Send a Note to the Pharmacy about a Specific Medication                | 25             |
| Print and View Patient Education Monographs (PEMs)                     | 27             |
| View/Print Electronic Prescriptions (e-Rx) and Hard Copy Prescriptions | 28             |
| e-Rx                                                                   | 28             |
| Hard Copy Prescriptions                                                | 29             |
| Submit New Orders                                                      | 30             |
| Submit Refills                                                         | 33             |
| Add a Patient                                                          | 35             |
| Unit 3: Submit New Orders and Refills                                  | 37             |
| Orders                                                                 | 38             |
| Refill an Order                                                        | 38             |
| Submit a New Order                                                     | 42             |
| Print Orders                                                           | 43             |
| Receive Orders                                                         | 43             |
| Run Destruction Reports                                                | 46             |
| Unit 4: Report Functions                                               | 47             |
| Run Accounting Reports                                                 | 48             |
| Patient A/R Invoice                                                    | 48             |
| Facility A/R Invoice                                                   | 49             |
| Run Patient Reports                                                    | 51             |
| Run Facility Reports                                                   | 54             |
| © 2016 J M Smith Corporation                                           | Introduction 5 |

| Unit 5: Clinical Data and Pharmacy Information Functions | 57 |
|----------------------------------------------------------|----|
| Access Clinical Data Functions                           | 58 |
| Use the Daily Medication Calculator                      | 61 |
| Access Pharmacy Information Resources                    | 63 |
| Emergency Procedures                                     | 63 |
| After Hours Procedures                                   | 63 |
| Frequently asked Questions                               | 63 |
| External Resources                                       | 63 |
| Pharmacy Contact Information                             | 63 |

Unit 1:

# **Getting Started**

## **Learning Objectives**

Access WebConnect

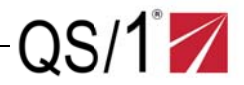

### Access WebConnect

The pharmacy will assign a user name and default password. After initially logging in, QS/1 recommends changing the password to maintain security within WebConnect.

| 0s/1 Wed                      | lgeWood Pharmacy                                |
|-------------------------------|-------------------------------------------------|
| Please Sign In.               | Store Messages:                                 |
| Sign In                       | Welcome to Wedgewood!                           |
| WebConnect Version: 5.0.0.0   | Store Hours:                                    |
| Q5/1Pharmacy Version: 19.1.19 | Sunday: Closed<br>Monday: & 800 AM to 9:00 PM   |
|                               | Tuesday: 8:00 AM to 5:00 PM                     |
|                               | Thursday: 8:00 AM to 5:00 PM                    |
|                               | Friday: 8:00 AM to 9:00 PM                      |
|                               | Saturday: 8:00 AM to 5:00 PM                    |
|                               | Pharmacy Address                                |
|                               | 201 W St. John St<br>Spartanburg, SC 29301-4411 |
|                               | Contact Information                             |
|                               | Main Phone: (864) 253-8600                      |
|                               |                                                 |

### Security Login

From the WebConnect Login screen, type the necessary user name and password (case-sensitive). Click **Sign In**. The WebConnect Home page/Main Menu screen displays.

NOTE: Be sure to monitor the Pharmacy Announcements section for news and important information.

### Single Sign on

Facility users can access up to 65 authorized facilities at once. The application displays drop-down boxes from which to access facilities. WebConnect also enables a facility to make specific requests or a facility. User Settings enables viewing up to 65 facilities in with PrimeCare access.

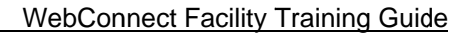

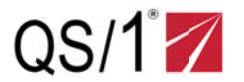

### **Change Passwords**

1. On the WebConnect screen, click the **Log in** section. A drop-down list displays the name of the person currently logged in and the facilities that WebConnect can access.

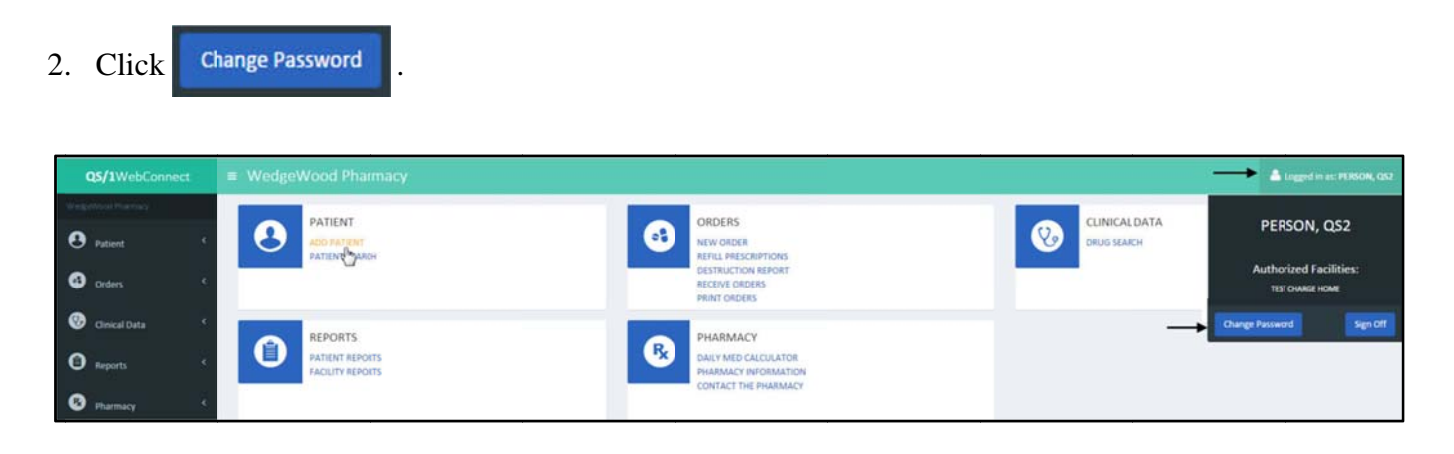

- 3. Populate the **Current** and **New Password** fields.
- 4. Confirm the new password. Click Change Password

| Change Password  | ×                     |
|------------------|-----------------------|
| Current Password |                       |
| New Password     |                       |
| Confirm Password |                       |
|                  | Close Change Password |

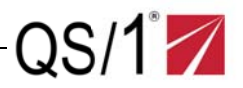

Unit 2:

# **Patient File**

## **Learning Objectives**

- Access a Patient Record
- Submit Patient Information
- Submit Allergy Information
- Submit Medical Condition Information
- Submit ADT Information
- Submit Ancillary Information
- Access the Patient Medication Profile
- Generate Reports from the Medication Profile.
- Export Reports
- Check Drug Interactions with All Medications on the Patient's Profile.
- Send a Note to the Pharmacy about the Patient.
- Send a Note to the Pharmacy about a Specific Medication.
- Print and View Patient Education Monographs (PEMs)
- View/Print Electronic Prescriptions and Hard Copy Prescriptions
- Submit New Orders
- Submit Refills
- Add a Patient

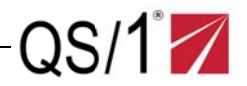

**Patient File** 

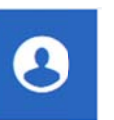

The Patient File contains demographic information, allergy and medical conditions, admit/discharge and transfer information, ancillary orders and the patient's medication profile. This is also where new orders and refills are sent to the pharmacy and can be used to generate a number of different patient reports. The system enables searching for patients within all authorized facilities with no need to change the facility from which the search is made. The search can be limited from one to 65 facilities for which the user is authorized in PrimeCare.

### **Access a Patient Record**

1. From the WebConnect home page, click **Patient**, **Patient Search** on the vertical tool bar or click **Patient Search** to the right of the **Patient** icon. The Patient Search screen displays.

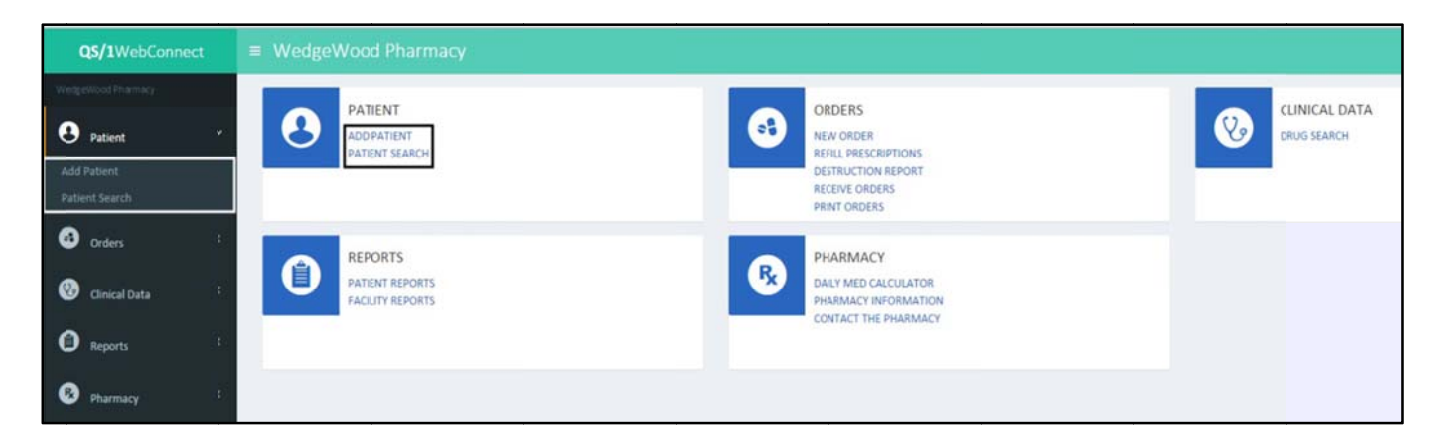

- 2. Populate one of the following fields to search for the patient:
  - Patient's Last Name
  - Medical Record Number
- 3. Click the Facility drop-down list. Select the necessary facility name from the list.
- 4. Click Search Patients or press Enter.

| QS/1WebConnect     | ■ WedgeWood Pharmac             | Σ <b>Υ</b> |                  |                |   |
|--------------------|---------------------------------|------------|------------------|----------------|---|
| WespeWood Pharmacy |                                 |            |                  |                |   |
| • Patient          | Patient Search                  |            |                  |                |   |
|                    | Enter Patient Search Informatio | n          |                  |                |   |
|                    | Last Name                       | First Name | Medical Record # | Facility       |   |
| Orders             | Last Name                       | First Name | Medical Record # | All Facilities | • |
| 🛞 Clinical Data    | Search Patients                 |            |                  |                |   |
| ~                  | Search Results                  |            |                  |                |   |
| U Reports          | Please search for apatient.     |            |                  |                |   |
| B Pharmacy         |                                 |            |                  |                |   |

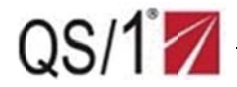

5. If there are multiple patients with the same last name, a patient scan displays. Click the necessary name on the scan; the Patient Record displays.

\_\_\_\_\_

| QS/1WebCon         | nnest | ■ WedgeWood Pharmacy             |            |                |         |              |                |              |           |        |  |
|--------------------|-------|----------------------------------|------------|----------------|---------|--------------|----------------|--------------|-----------|--------|--|
| WedgeWood Pharmacy |       |                                  |            |                |         |              |                |              |           |        |  |
| Patient            |       | Patient Search                   |            |                |         |              |                |              |           |        |  |
|                    |       | Enter Patient Search Information |            |                |         |              |                |              |           |        |  |
|                    |       | Last Name                        | First Name |                |         | Medical Reco | rd #           |              | Facility  |        |  |
| Orders             |       | test                             | First Name |                |         | Medical Red  | ord #          |              | - All Fac | lities |  |
| 🕑 Clinical Data    |       | Search Patients                  |            |                |         |              |                |              |           |        |  |
| Reports            |       | Show 10 • patients               |            |                |         |              | Filter Patient | Patient Name |           |        |  |
| Pharmacy           |       | Patient Name                     | Room #     | Birth date 🕴 🌐 | Medical | record #     | Facility       |              | ¢         |        |  |
|                    |       | TEST, ALLERGY                    | G567A      | NA             |         |              |                |              |           |        |  |
|                    |       | TEST, PATIENT                    | 123        | 7/22/1951      | MED R   | EC 123       |                |              |           |        |  |
|                    |       | TESTING AR ACCOUN, T SCAN        | 123        | NA             |         |              |                |              |           |        |  |
|                    |       | Showing 1 to 3 of 3 patients     |            |                |         |              |                | Previous     | 1 Next    |        |  |
|                    |       |                                  |            |                |         |              |                |              |           |        |  |

NOTE: If adding or editing information on this screen, click Update Patient in the lower left corner to save all changes.

|                    | Pat       | ient patient, test                                                                                                    |                                    |      |                        |           |            |   |
|--------------------|-----------|----------------------------------------------------------------------------------------------------|------------------------------------|------|------------------------|-----------|------------|---|
| WedgeWood Pharmacy | TES       | T PATIENT - Room: - Facility: TE                                                                                                    | ST FACILITY                        |      |                        |           |            |   |
| Patient            | •         | atient Information Payment Informa                                                                                                    | ation Allergies Medical Conditions | ADT  | Ancillaries Medication | Profile   | New Orders |   |
| Add Patient        |           |                                                                                                    |                                    |      |                        |           |            |   |
|                    |           | Patient Information                                                                                                    |                                    |      |                        |           |            |   |
| Orders             |           | LastName                                                                                                    | First Name                         |      | мі                     | Title     |            |   |
| •                  |           | PATIENT                                                                                                    | TEST                               |      | MI                     | Title-    |            | * |
| 🧐 Clinical Data    | · · · · · | Room #                                                                                                    | Medical Record #                   |      | Birth Date             |           |            |   |
| Reports            | <         | Reom #                                                                                                    | Medical Record II                  |      | 1/1/1900               | 1         |            |   |
|                    |           | Admit #                                                                                                    | Admit Date                         |      |                        |           |            |   |
| Pharmacy           | *         | Admit #                                                                                                    | 1/1/2000                           | ii i |                        |           |            |   |
|                    |           | Doctor                                                                                                    |                                    |      |                        |           |            |   |
|                    |           | TEST PRESCRIBER                                                                                                    | Select New Doctor                  |      |                        |           |            |   |
|                    |           | In Care Of                                                                                                    |                                    |      |                        |           |            |   |
|                    |           | 111 HOME                                                                                                    |                                    |      |                        |           |            |   |
|                    |           | Street Address Line 1                                                                                                    |                                    |      |                        |           |            |   |
|                    |           | 201 W. St. John St.                                                                                                    |                                    |      |                        |           |            |   |
|                    |           | Street Address Line 2                                                                                                    |                                    |      |                        |           |            |   |
|                    |           | Street Address Line 2                                                                                                    |                                    |      |                        |           |            |   |
|                    |           | City                                                                                                    | State                              |      | Zip                    |           |            |   |
|                    |           | Spartanburg                                                                                                    | SC                                 | ,    | 29349                  |           | Zip Ext    |   |
|                    |           | Gender                                                                                                    | Height (feet/inches)               |      |                        | Weight (I | bs)        |   |
|                    |           | Male Female                                                                                                    | 0 ft                               | 0    | in                     | 0         |            |   |
|                    |           | Concession of the local division of the local division of the loca |                                    |      |                        |           |            |   |
|                    |           | Update Patient                                                                                                    |                                    |      |                        |           |            |   |

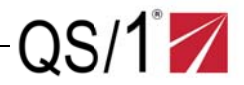

### Patient Record Menu Bar

Use the following instructions to navigate the Patient Record menu bar.

| Patient TEST,       | PATIENT                  |           |                    |     |             |                    |            |
|---------------------|--------------------------|-----------|--------------------|-----|-------------|--------------------|------------|
| PATIENT TEST - Roo  | om: 123 - Facility: TEST | FACILITY  |                    |     |             |                    |            |
| Patient Information | Payment Information      | Allergies | Medical Conditions | ADT | Ancillaries | Medication Profile | New Orders |

- **Patient Info**: Stores all patient demographic information including name, address, facility, in care of, birthdate, sex, admit date and physician.
- **Payment Info**: Payment type (Private, Medicare, Medicaid or Other) and the description if the pharmacy uses the billing matrix.
- Allergies: Stores patient allergy information. Provides the ability to add new allergies and send them to the pharmacy.
- **Medical Conditions**: Stores all medical conditions. Provides the ability to add new medical conditions and send them to the pharmacy.
- ADT: Stores admit number, admission date and discharge date.
- Ancillary: Stores non-drug orders (Active Order, Inactive Order, Header and Protected from Purge) and the description. Provides the ability to add new non-drug orders and send them to the pharmacy.
- **Medication Profile**: Displays the patient's medication profile including drug name, route (RA), quantity, units, HOA, patient education monographs and start and stop dates. Enables to running patient reports, drug interactions and sending notes to the pharmacy.
- New Order: Enables entering and transmitting new orders to the pharmacy.
- **Refills**: Enables requesting and transmitting refill orders to the pharmacy.

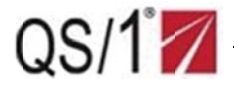

## Submit Payment Information

- 1. From the patient record, click **Payment Information** on the menu toolbar; the system displays the Patient Payment Information screen.
- 2. Click the **Payment Type** drop-down list. Select the payment type from the list of payment and populate the **Payment Description** field.
- 3. Click Submit New Payment Information . The system displays: The new payment information was successfully submitted to the pharmacy.

|                                         | m: 123 - Facility: TES                 | T FACILITY       |                    |     |             |                           |            |
|-----------------------------------------|----------------------------------------|------------------|--------------------|-----|-------------|---------------------------|------------|
| atient Information                      | Payment Information                    | Allergies        | Medical Conditions | ADT | Ancillaries | Medication Profie/Refills | New Orders |
| 🗸 New Payı                              | nent Information Suc                   | cessfully Su     | omitted!           |     |             |                           |            |
| The new plymen                          | t information was successfu            | lly submitted to | the pharmacy.      |     |             |                           |            |
| PaymentInfor                            | mation                                 |                  |                    |     |             |                           |            |
| No payment inform                       | nation on file.                        |                  |                    |     |             |                           |            |
|                                         |                                        |                  |                    |     |             |                           |            |
| Add New Payr                            | nent Information                       |                  |                    |     |             |                           |            |
| Add New Payr                            | nent Information<br>Payment I          | Description      |                    |     |             |                           |            |
| Add New Payr<br>Payment Type<br>Private | Payment Information Payment I Descript | Description      |                    |     |             |                           |            |

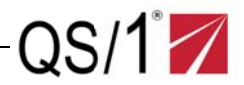

## **Submit Allergy Information**

- 1. From the patient record, click **Allergies** on the menu bar; the system displays the patient's known allergy information.
- 2. Type any allergy information in the **Description** field.
- 3. Click Submit New Allergy Information . The system displays: The new allergy information was successfully submitted to the pharmacy.

| ST PATIENT - Roo    | NT, TEST<br>m: <b>123</b> - Facility: <b>TES</b> | T FACILITY     |                    |     |             |                            |            |   |
|---------------------|--------------------------------------------------|----------------|--------------------|-----|-------------|----------------------------|------------|---|
| Patient Information | Payment Information                              | Allergies      | Medical Conditions | ADT | Ancillaries | Medication Profile/Refills | New Orders |   |
| ✓ New Aller         | rgy Information Succ                             | essfully Subr  | nitted!            |     |             |                            |            | × |
| The new allergy in  | ntormation was successfully                      | submitted totr | ne pharmacy.       |     |             |                            |            |   |
| Allergies           | con filo                                         |                |                    |     |             |                            |            |   |
| NO KIOWI MIEIGIE    | s on me.                                         |                |                    |     |             |                            |            |   |
| Add New Aller       | ВУ                                               |                |                    |     |             |                            |            |   |
| Allergy Descript    | tion                                             |                |                    |     |             |                            |            |   |
| Description         |                                                  |                |                    |     |             |                            |            |   |
|                     |                                                  |                |                    |     |             |                            |            |   |

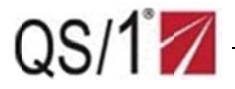

## **Submit Medical Condition Information**

- 1. From the patient record, click **Medical Conditions** on the menu bar; the system displays the patient's known medical conditions.
- 2. Type any medical condition information in the **Description** field.
- 3. Click Submit New Medical Condition Information . The system displays: The new medical condition information was successfully submitted to the pharmacy.

| T PATIENT - Roo             | m: 123 - Facility: SOU | THERN TEST   | HOME                |     |             |                            |            |
|-----------------------------|------------------------|--------------|---------------------|-----|-------------|----------------------------|------------|
| tient Information           | Payment Information    | Allergies    | Medical Conditions  | ADT | Ancillaries | Medication Profile/Refills | New Orders |
| ✓ New Mee<br>The new medica | lical Condition Inform | nation Succe | essfully Submitted! |     |             |                            |            |
| ICD-9 Medica                | Conditions             |              |                     |     |             |                            |            |
| No ICD-9 Medical            | Conditions on file.    |              |                     |     |             |                            |            |
| ICD-10 Medica               | al Conditions          |              |                     |     |             |                            |            |
| No ICD-10 Medica            | l Conditions on file.  |              |                     |     |             |                            |            |
| Add New Med                 | ical Condition         |              |                     |     |             |                            |            |
| Medical Condit              | ion Description        |              |                     |     |             |                            |            |
| Description                 |                        |              |                     |     |             |                            |            |
|                             |                        |              |                     |     |             |                            |            |

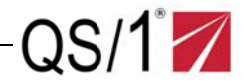

### Submit ADT (Admit/Discharge/Transfer) Information

- 1. From the patient record, click **ADT** on the menu bar; the ADT screen displays. These functions enable accurate record keeping.
- 2. Type the Admission number, Admission Date or Discharge Date.
- 3. Click Submit New ADT Information The system displays: The new ADT information was successfully submitted to the pharmacy.

|                                       | m: 123 - Facility: TES       | T FACILITY      |                    |          |              |                            |            |   |
|---------------------------------------|------------------------------|-----------------|--------------------|----------|--------------|----------------------------|------------|---|
| tient Information                     | Payment Information          | Allergies       | Medical Conditions | ADT      | Ancillaries  | Medication Profile/Refills | New Orders |   |
| ✓ New ADT                             | Information Success          | fully Submit    | ted!               |          |              |                            |            | > |
| The new ADT info                      | ormation was successfully su | ibmitted to the | pharmacy.          |          |              |                            |            |   |
|                                       |                              |                 |                    |          |              |                            |            |   |
| ADT Informati                         | on                           |                 |                    |          |              |                            |            |   |
| No ADT Informatio                     | on on file.                  |                 |                    |          |              |                            |            |   |
| NO ADT mormatic                       |                              |                 |                    |          |              |                            |            |   |
| Add New ADT                           | Information                  |                 |                    |          |              |                            |            |   |
| Add New ADT                           | Information                  | AdmitDa         | te                 |          | Release Date |                            |            |   |
| Add New ADT Admission Num Admission # | Information                  | Admit Da        | te<br>ate          | <b>#</b> | Release Date |                            |            |   |

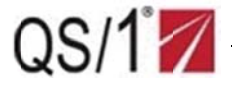

### **Submit Ancillary Information**

- 1. From the patient record, click **Ancillaries** on the menu bar.
- 2. Populate the **HOA** and **Type** fields. Click the **Status** drop-down list and select the necessary status from the list (e.g., Active, Protected, Inactive or Header). Populate the **Description** field.
- 3. Click Submit New Ancillary information The system displays: The new Ancillary information was submitted to the pharmacy.

| ient Information                               | Payment Information        | Allergies                | Medical Conditions     | ADT           | Ancillaries | Medication Profile/Refills | New Orders       |   |
|------------------------------------------------|----------------------------|--------------------------|------------------------|---------------|-------------|----------------------------|------------------|---|
|                                                | ,                          |                          |                        |               |             |                            |                  |   |
|                                                | 1                          |                          | Landar all             |               |             |                            |                  |   |
| The new Ancilary                               | information was successful | cessfully Su             | bmitted:               |               |             |                            |                  |   |
|                                                |                            |                          |                        |               |             |                            |                  |   |
| Patient Ancilla                                | ries                       |                          |                        |               |             |                            |                  |   |
|                                                |                            |                          |                        |               |             |                            |                  |   |
| No ancillaries on fi                           | le.                        |                          |                        |               |             |                            |                  |   |
|                                                |                            |                          |                        |               |             |                            |                  |   |
| Add New Anci                                   | llary                      |                          |                        |               |             |                            |                  |   |
| Add New Anci                                   | llary<br>Туре              |                          |                        |               |             |                            | Status           |   |
| Add New Anci<br>HOA                            | llary<br>Type<br>Miscella  | aneous                   |                        | or            | Custorn Ty  | уре                        | Status<br>Active | • |
| Add New Anci<br>HOA<br>HOA                     | Type<br>Miscella           | aneous                   |                        | or            | Custon Ty   | уре                        | Status<br>Active | • |
| Add New Anci<br>HOA<br>HOA<br>Ancillary Descri | Type<br>Miscella<br>ption  | aneous<br>JZE, PAT DRY W | TH GAUZE. APPLY DRESSI | or<br>NG WRAP | Custon Ty   | /pe                        | Status<br>Active | • |

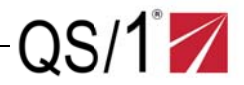

### **Access the Patient Medication Profile**

From the patient record, click Medication Profile/Refills on the menu bar The Medication Profile screen displays.

The Medication Profile lists all prescriptions for a patient, including drug name, route, quantity, start and stop date, SIG, prescription number and last fill date. In addition, this screen profiles drug interactions, enables sending notes to the pharmacy, and is a location to generate patient reports.

NOTE: Check Show Inactive Prescriptions if necessary.

| ent Information Payment In                                                                                                    | formation A                                                       | llergies Me                         | dical Condition     | as ADT                                | Ancillaries    | Medication Profil                       | le/Refills New Or | rders                                          |             |
|----------------------------------------------------------------------------------------------------|-------------------------------------------------------------------|-------------------------------------|---------------------|---------------------------------------|----------------|-----------------------------------------|-------------------|------------------------------------------------|-------------|
| Medication Profile Action                                                                                                    | s                                                                 |                                     |                     |                                       |                |                                         |                   |                                                |             |
| Patient Reports                                                                                                    |                                                                   |                                     | 😵 Profile           | Drug Inter                            | actions        | G                                       | Send Note To      | Pharmacy                                       |             |
| Medication Profile / Refill                                                                                                    | s                                                                 |                                     |                     |                                       |                |                                         |                   |                                                |             |
| Submit Selected Prescription(                                                                                                    | s) for Refill                                                     |                                     |                     |                                       |                |                                         |                   |                                                |             |
|                                                                                                    |                                                                   |                                     |                     |                                       |                |                                         | Show Ina          | active Prescription:                           | ;           |
|                                                                                                    |                                                                   |                                     |                     |                                       |                |                                         |                   |                                                |             |
| show 10 - proscriptions                                                                                                    |                                                                   |                                     |                     |                                       |                |                                         | Search Med Brof   | la Coarch Droff                                | 44          |
| Show 10 rescriptions                                                                                                    |                                                                   |                                     |                     |                                       |                |                                         | Search Med Profi  | Search Profi                                   | e           |
| Show 10 rescriptions                                                                                                    | DrugName                                                          |                                     | ¢                   | Start Date                            | ¢              | Refills Remaining                       | Search Med Profi  | Il Date \$                                     | e<br>Refill |
| Show 10 prescriptions<br>Rx Number \$<br>16200042                                                                                                    | Drug Name<br>YOCON 5.4MG TA                                       | ABLET                               | ¢                   | Start Date<br>3/12/2015               | ¢              | Refills Remaining                       | Search Med Profi  | Il Date \$                                     | Refill      |
| Show 10 rescriptions<br>Rx Number<br>16200042<br>Ready for 3efill.                                                                                                    | Drug Name<br>YOCON 5.4MG TA                                       | ABLET                               | ¢                   | Slart Date<br>3/12/2015               | ¢              | Refills Remaining                       | Search Med Profi  | Il Date \$                                     | Refill      |
| Show 10 prescriptions<br>Rx Number<br>16200042<br>Ready for Refill.<br>Stop Date: 3/11/2016                                                                                                    | Drug Name<br>YOCON 5.4MG TA                                       | ABLET<br>Fill List:                 | 0                   | Slart Date<br>3/12/2015               | 0              | Refills Remaining                       | Search Med Profi  | Il Date \$                                     | Refill      |
| Show 10 prescriptions<br>Rx Number \$ 16200042 Ready for Refill. Stop Date: 3/11/2016 Route: PO                                                                                                    | Drug Name<br>YOCON 5.4MG TA                                       | ABLET<br>Fill List:<br>Quantity: 30 | 0                   | Slart Date<br>3/12/2015               | ¢<br>Unit: TAB | Refills Remaining                       | Search Med Profi  | ile Search Profi                               | Refill      |
| Show 10 prescriptions           Rx Number         \$           16200042         \$           Ready for Refill.         \$           Stop Date: 3/11/2016         \$           Route: PO         \$           Sig: TAKE 1 TABLET ONG         \$   | Drug Name<br>YOCON 5.4MG TA                                       | ABLET<br>Fill List:<br>Quantity: 30 | ¢                   | Slart Date<br>3/12/2015               | ¢<br>Unit: TAB | Refills Remaining                       | Search Med Profi  | ile Search Profi                               | e<br>Refill |
| Show 10 prescriptions<br>Rx Number \$ 16200042 Ready for Refill. Stop Date: 3/11/2016 Route: PO Sig: TAKE 1 TABLET ONG Other Actions                                                                                                    | Drug Name<br>YOCON 5.4MG TA                                       | ABLET<br>Fill List:<br>Quantity: 30 | ¢                   | Slart Date<br>3/12/2015               | ¢<br>Unit: TAß | Refills Remaining                       | Search Med Profi  | ile Search Profi                               | e<br>Refill |
| Show 10 prescriptions Rx Number   Rx Number  Ready for Refill. Stop Date: 3/11/2016 Route: PO Sig: TAK: 1 TABLET ONG Other Actions Check Interactions Check Interactions                                                                         | Drug Name<br>YOCON 5.4MG TA                                       | ABLET<br>Fill List:<br>Quantity: 30 | ¢<br>te To Pharmacy | Slart Date<br>3/12/2015               | ¢<br>Unit: TAB | Refills Remaining<br>6                  | Search Med Profi  | Il Date 🔶 /2015 Print Prescription I           | e<br>Refill |
| Show 10 prescriptions<br>Rx Number $\Rightarrow$<br>16200042<br>Ready for Refill.<br>Stop Date: 3/11/2016<br>Route: PO<br>Sig: TAKE 1 TABLET ONG<br>Other Actions<br>③ Check Interactions<br>16200041                                            | Drug Name<br>YOCON 5.4MG TA<br>CE DAILY<br>YOCON 5.4MG TA         | ABLET<br>Fill List:<br>Quantity: 30 | ¢<br>te To Pharmacy | Slart Date<br>3/12/2015               | ¢<br>Unit: TAB | Refills Remaining<br>6<br>konograph     | Search Med Profi  | Il Date \$ (2015) Print Prescription II (2012) | e<br>Refill |
| Show 10 prescriptions<br>Rx Number \$ 16200042 Ready for Refill. Stop Date: 3/11/2016 Route: PO Sig: TAKE 1 TABLET ONG Other Actions Other Actions Check Interactions 16200041 This prescription has even                                        | Drug Name<br>YOCON 5.4MG TA                                       | ABLET<br>Fill List:<br>Quantity: 30 | ¢<br>te To Pharmacy | Slart Date<br>3/12/2015<br>12/11/2012 | ¢<br>Unit: TAB | Refills Remaining<br>6<br>onograph<br>6 | Search Med Profi  | Il Date \$ /2015 Print Prescription I          | e<br>Refill |
| Show 10 prescriptions<br>Rx Number \$ Rx Number \$ Rx Number \$ Ready for Refill. Stop Date: 3/11/2016 Route: RO Sig: TAKE 1 TABLET ONG Other Actions Other Actions Check Interactions 16200041 This prescription has expl Stop Date: 12/11/2013 | Drug Name<br>YOCON 5.4MG TA<br>CE DAILY<br>YOCON 5.4MG TA<br>red. | ABLET<br>Fill List:<br>Quantity: 30 | ¢<br>te To Pharmacy | Slart Date<br>3/12/2015<br>12/11/2012 | ¢<br>Unit: TAB | Refills Remaining<br>6<br>onograph<br>6 | Search Med Profi  | Il Date \$ /2015 Print Prescription I          | e<br>Refill |

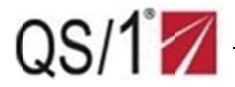

### **Generate Patient Reports from the Medication Profile**

- 1. From the patient's medication profile, click Patient Reports or click **Reports**, **Patient Reports** on the vertical toolbar. The Patient Reports screen displays with the patient's name auto-populated
- 2. Click the **Dynamic Reports** drop-down list. Select one of the following reports from the list;
  - Active Medication Profile
  - Daily Med Sheet
  - Leave of Absence Sheet
  - Medication Discharge Sheet
  - Medication Reconciliation Sheet
- 3. Click Generate Selected Report . The system generates the report.

| eports for: TEST,                                 | PATIENT                                          |               |           |                |            |  |
|---------------------------------------------------|--------------------------------------------------|---------------|-----------|----------------|------------|--|
| Dynamic Repo                                      | rts                                              |               |           | Other Repo     | rts        |  |
| Select Repo                                       | rt                                               |               | ٧         | Select R       | eport      |  |
| Generate Sele                                     | cted Report                                      |               |           | Request R      | eport      |  |
| 4 1 of 1                                          | ⊳ ⊳I ¢ <b>⊌,</b> • (                             |               |           |                |            |  |
|                                                   | WEDG                                             | WOOD PH       | HARMACY   |                |            |  |
|                                                   |                                                  | (864) 253-860 | 0         |                |            |  |
| MEDICATION                                        | ADMINISTRATION REC                               |               | IOME Date | Printed:       | 02-19-2016 |  |
| Patient Name:                                     |                                                  |               | Adm       | it Date: 1/1/1 | 900        |  |
| DOB: 9/9/1989                                     | Room:                                            | Doctor:       |           |                |            |  |
| Med Rec Nbr: PAT                                  | IENT, TEST Age                                   | : 27          | Weight:   | 0 LBS          |            |  |
| Cycle: 2/19/2016                                  |                                                  | MAR VERIFIED  |           | _              |            |  |
|                                                   |                                                  |               |           |                |            |  |
| Allergies:                                        |                                                  |               |           |                |            |  |
| Diagnosis:                                        |                                                  |               |           |                |            |  |
| Ancillary:                                        |                                                  |               |           |                |            |  |
| Rx Number                                         | Order Information                                |               | но        | A Initials     |            |  |
| 06507779<br>Start: 10/19/2015<br>Stop: 10/17/2016 | ETODOLAC3400 MG TABLE<br>(MOTRIN 400 MG TABLET)  | T             | 8P)       | ۰              |            |  |
|                                                   | TAKE 1 TABLET ONCE DAIL                          | Y             |           |                |            |  |
| 06507778<br>Start: 10/19/2015<br>Stop: 10/17/2016 | IBUPROFEN 400 MG TABLE<br>(MOTRIN 400 MG TABLET) | т             | 8P1       | ۸ <u> </u>     |            |  |
|                                                   |                                                  |               |           |                |            |  |

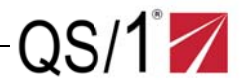

## **Export Reports**

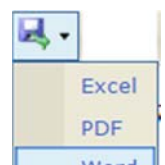

- 1. On the report screen, click the word drop-down list. Select the format in which the report will be printed from the list.
- 2. In the left lower part of the screen, click the drop-down list to the right of the name of the report being printed.
- 3. Click **Open**; the system opens the report in the selected format. It can then be printed.

|                      | Open<br>Always open files of this type |
|----------------------|----------------------------------------|
|                      | Show in folder                         |
|                      | Cancel                                 |
| 🕙 RxProfile (1).docx | •                                      |

**NOTE**: To display all files in the Windows Downloads folder Click the **Show All Downloads** hyperlink at the lower right side of the screen.

### Show all downloads...

**NOTE**: Close the report to return to the patient's profile.

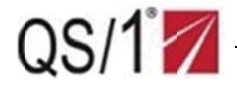

## Check Drug Interactions with All Medications on the Patient's Profile

From the patient's medication profile, click Profile Drug Interactions at the top of the screen or click
 Check Interactions in the Other Actions section beneath the name of the drug to be checked. The Drug to Profile Interactions screen displays.

| Drug to Profile Interactions |                       | × |
|------------------------------|-----------------------|---|
| HYTRIN                       | Find Interacting Drug |   |

- 2. Type the drug name in the field provided. Click **Find Interacting Drug**. A drug scan displays.
- 3. Double-click a drug on the scan. The system displays the medication interaction message.

| g to Profile Interactions |                        |                  |
|---------------------------|------------------------|------------------|
| HYTRIN                    | Find Interacting Drug. |                  |
| Show 10 ' drugs           |                        | Filter Drug Name |
| Drug Name                 |                        | *                |
| HYTRIN 10 MS CAPSULE      |                        |                  |
| HYTRIN 10 MG CAPSULE      |                        |                  |
| HYTRIN 2 MGCAPSULE        |                        |                  |
| HYTRIN 5 MGCAPSULE        |                        |                  |
|                           |                        |                  |

4. Click the 🔀 to close the Drug to Drug Interactions window and return to the patient's Medication Profile screen.

| ug to Profile Interactions       | ×                     |
|----------------------------------|-----------------------|
| HYTRIN<br>No interactions found. | Find Interacting Drug |

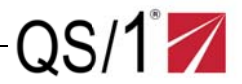

### Send a Note to the Pharmacy about the Patient

- 1. From the patient's medication profile, click <u>Send Note To Pharmacy</u>. The Send Note to Pharmacy screen displays. The system auto-populates **Facility Name**, **User**, **Patient Name** and **Room Number** fields.
- 2. Populate the **Phone Number** and **Subject** fields.
- 3. Type a message and click Send Note to Pharmacy. The system displays: The pharmacy note was successfully sent to the pharmacy.

|                          | m: 123 - Facility: TES                                                                                                    | T FACILITY                    |                    |                  |                            |                    |
|--------------------------|----------------------------------------------------------------------------------------------------|-------------------------------|--------------------|------------------|----------------------------|--------------------|
| itient Information       | Payment Information                                                                                                    | Allergies                     | Medical Conditions | ADT Ancillaries  | Medication Profile/Refills | New Orders         |
| Pharmacy The pharmacy no | v Note Successfully Sector was successfully sent to the successfully sent to the successfulll | e <b>nt!</b><br>the pharmacy. |                    |                  |                            |                    |
| Medication Pr            | ofile Actions                                                                                                    |                               |                    |                  |                            |                    |
| Patien                   | t Reports                                                                                                    |                               | V Profile D        | rug Interactions | R Sen                      | d Note To Pharmacy |
|                          | ofile / Refills                                                                                                    |                               |                    |                  |                            |                    |
| Medication Pr            |                                                                                                    |                               |                    |                  |                            |                    |
| Medication Pr            | d Prescription(s) for Refill                                                                                                    |                               |                    |                  |                            |                    |

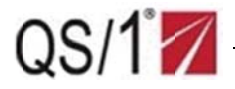

## Send a Note to the Pharmacy about a Specific Medication

1. From the Medication Profile, click Send Note To Pharmacy below the necessary drug in the Other Actions section. The Send Note to Pharmacy screen displays.

| ATIENT, TEST                                                                                  | - Room: - F      | acility: TES                        | ST FACILITY                         |                |                         |                |                   |              |                                                            |              |              |
|-----------------------------------------------------------------------------------------------|------------------|-------------------------------------|-------------------------------------|----------------|-------------------------|----------------|-------------------|--------------|------------------------------------------------------------|--------------|--------------|
| tient Information                                                                             | Payment Inf      | formation                           | Allergies                           | Nedical Condit | tions ADT               | Ancillaries    | Medication Prof   | file/Refills | New Orders                                                 |              |              |
| Medication Pr                                                                                 | ofile Actions    |                                     |                                     |                |                         |                |                   |              |                                                            |              |              |
| Patien                                                                                        | t Reports        |                                     |                                     | 😯 Pro          | file Drug Inter         | ractions       | •                 | Send I       | Note To Pha                                                | rmacy        |              |
| Medication Pr                                                                                 | rofile / Refills |                                     |                                     |                |                         |                |                   |              |                                                            |              |              |
| Submit Selecte                                                                                | d Prescription(s | ) for Refill                        |                                     |                |                         |                |                   |              |                                                            |              |              |
|                                                                                               |                  |                                     |                                     |                |                         |                |                   |              | 100111-0112-012                                            |              |              |
|                                                                                               |                  |                                     |                                     |                |                         |                |                   |              | Show Inactive                                              | Prescription | S            |
| Show 10 🔻                                                                                     | prescriptions    |                                     |                                     |                |                         |                |                   | Search       | Show Inactive                                              | Search Profi | s            |
| Show 10 •<br>Rx Number                                                                        | prescriptions    | Drug Name                           |                                     | φ              | Start Date              | \$             | Refills Remaining | Search       | Med Profile<br>Last Fill Dat                               | Search Profi | le<br>Refill |
| Show 10<br>Rx Number<br>16200042                                                              | prescriptions    | Drug Name<br>YOCON 5.4MG            | 5 TABLET                            | . ¢.           | Start Date<br>3/12/2015 | ¢              | Refills Remaining | Search       | Show Inactive<br>Med Profile<br>Last Fill Dat<br>3/12/2015 | Search Profi | s Refill     |
| Show 10<br>Rx Number<br>16200042<br>Ready for 1<br>Stop Da<br>Route:                          | Refill.          | Drug Name<br>YOCON 5.4MG            | i TABLET<br>Fill List:<br>Quantity: | \$             | Start Date<br>3/12/2015 | ¢<br>Unit: TAB | Refills Remaining | Search       | Med Profile Last Fill Dat<br>3/12/2015                     | Search Profi | s            |
| Show 10<br>Rx Number<br>16200042<br>Ready for<br>Stop Da<br>Route: F<br>Sig: TAK              | Refill.          | Drug Name<br>YOCON 5.4MG<br>E DAILY | Fill List:<br>Quantity:             | ¢<br>30        | Start Date<br>3/12/2015 | ¢<br>Unit: TAB | Refills Remaining | Search       | Med Profile Last Fill Dat 3/12/2015                        | Search Profi | s            |
| Show 10<br>Rx Number<br>16200042<br>Ready for 1<br>Stop Da<br>Route: f<br>Sig: TAK<br>Other A | prescriptions    | Drug Name<br>YOCON 5.4MG<br>E DAILY | i TABLET<br>Fill List:<br>Quantity: | 30             | Start Date<br>3/12/2015 | ¢<br>Unit: TAB | Refills Remaining | Search       | Med Profile Last Fill Dat 3/12/2015                        | search Profi | s Refill     |

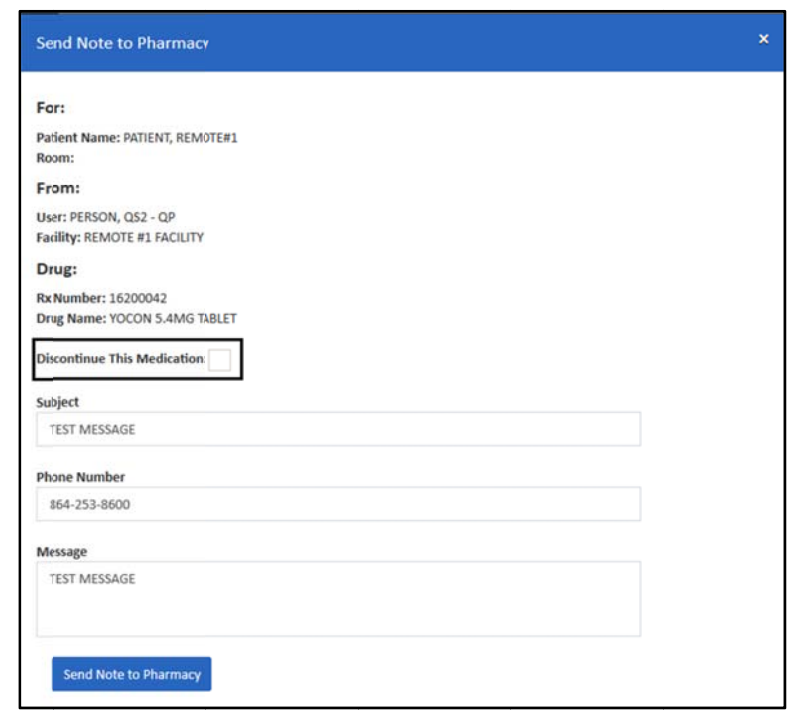

**NOTE**: The system auto-populates the Patient Name, Room Number, User, Facility, Rx Number and Drug Name

- 2. Check **Discontinue this Medication** as necessary.
- 3. Populate the **Subject**, **Phone Number** and **Message** fields.
- 4. Click Send Note to Pharmacy. The system displays: The pharmacy note was successfully sent to the pharmacy.

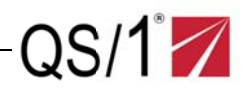

### Example Pharmacy Medication Note Confirmation

| nformation Allergies cessfully Sent! sfully sent to the pharmad 15 | s Medical Cond                                                                    | litions ADT                                                                                  | Ancillaries                                                                                                    | Medication Profil                                                                                                  | <ul> <li>Kerfills</li> <li>X</li> <li>Send No</li> </ul>                                                                              | New Orders                                                                                                    |                                                                                                    |
|--------------------------------------------------------------------|-----------------------------------------------------------------------------------|----------------------------------------------------------------------------------------------|----------------------------------------------------------------------------------------------------|----------------------------------------------------------------------------------------------------|----------------------------------------------------------------------------------------------------|----------------------------------------------------------------------------------------------------|----------------------------------------------------------------------------------------------------|
| cessfully Sent!<br>sfully sent to the pharmad                      | ey.<br>Ve Pro                                                                     | ofile Drug Inter                                                                             | ractions                                                                                                    |                                                                                                    | × Send No                                                                                                    | ote To Pharmacy                                                                                                    |                                                                                                    |
| 15                                                                 | 😢 Pro                                                                             | ofile Drug Inter                                                                             | ractions                                                                                                    | (                                                                                                    | Send No                                                                                                    | ote To Pharmacy                                                                                                    |                                                                                                    |
|                                                                    | 😵 Pro                                                                             | ofile Drug Inter                                                                             | actions                                                                                                    | ſ                                                                                                    | Send No                                                                                                    | ote To Pharmacy                                                                                                    |                                                                                                    |
|                                                                    |                                                                                   |                                                                                              |                                                                                                    |                                                                                                    |                                                                                                    |                                                                                                    |                                                                                                    |
| ls                                                                 |                                                                                   |                                                                                              |                                                                                                    |                                                                                                    |                                                                                                    |                                                                                                    |                                                                                                    |
| (s) for Refill                                                     |                                                                                   |                                                                                              |                                                                                                    |                                                                                                    |                                                                                                    |                                                                                                    |                                                                                                    |
|                                                                    |                                                                                   |                                                                                              |                                                                                                    |                                                                                                    | Sł                                                                                                    | how Inactive Prescripti                                                                                                    | ons                                                                                                    |
| 5                                                                  |                                                                                   |                                                                                              |                                                                                                    |                                                                                                    | Search Me                                                                                                    | ed Profile Search Pro                                                                                                    | ofile                                                                                                    |
| Drug Name                                                          | \$                                                                                | Start Date                                                                                   | ð :                                                                                                    | Refills Remaining                                                                                                  | ó                                                                                                    | Last Fill Date                                                                                                    | Refill                                                                                                    |
| YOCON 5.4MG TABLET                                                 |                                                                                   | 3/12/2015                                                                                    |                                                                                                    | 6                                                                                                    |                                                                                                    | 3/12/2015                                                                                                    |                                                                                                    |
| Fill<br>Qua                                                        | List:<br>antity: 30                                                               |                                                                                              | Unit: TAB                                                                                                    |                                                                                                    |                                                                                                    |                                                                                                    |                                                                                                    |
|                                                                    | (s) for Refill<br>;<br>Drug Name<br>YOCON 5.4MG TABLET<br>Fill<br>Qu<br>ICE DAILY | (s) for Fefili<br>Drug Name<br>YOCON 5.4MG TABLET<br>Fill List:<br>Quantity: 30<br>ICE DAILY | (s) for Fefili<br>Drug Name • Start Date<br>YOCON 5.4MG TABLET 3/12/2015<br>Fill List:<br>Quantity: 30<br>ICE DAILY | (s) for Fefili<br>Drug Name © Start Date ©<br>YOCON 5.4MG TABLET 3/12/2015<br>Fill List:<br>Quantity: 30 Unit: TAB | (s) for Fefil<br>Drug Name • Start Date • Refills Remaining<br>YOCON 5.4MG TABLET 3/12/2015 6<br>Fill List:<br>Quantity: 30 Unit: TAB | (s) for Fefil<br>(s) for Fefil<br>Trug Name  (c) Start Date  (c) Refills Remaining (c)<br>Fill List:<br>Quantity: 30<br>Unit: TAB | (s) for Fefil<br>(s) for Fefil<br>Fill List:<br>Quantity: 30<br>Unit: TAB<br>(s) for Fefil<br>Show Inactive Prescription<br>Search Med Profile<br>Search Pri<br>Search Pri<br>Search P |

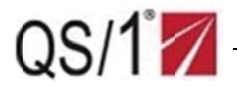

### Print and View Patient Education Monographs (PEMs)

- 1. From the patient's medication profile, click view Monograph drug in the **Other Actions** section. The system displays the PEM
- 2. If supported by the pharmacy, check the necessary field to display the PEM in Spanish or French.

| Rx Number                                                                               | Drug Name                                                | \$                  | Start Date  | <b>Refills Remaining</b> | - 0 | Last Fill Date          | 0       | Refill |
|-----------------------------------------------------------------------------------------|----------------------------------------------------------|---------------------|-------------|--------------------------|-----|-------------------------|---------|--------|
| 06507961                                                                                | LOPERAMIDE 2 MG CAPSULE                                  |                     | 2/11/2016   | 6                        |     | 2/11/2016               |         |        |
| It is too soon to refill th<br>Stop Date: 2/9/2017<br>Route: PO<br>Sig: TAKE 1 TABLET ( | his prescription.<br>7 Fill List<br>Quanti<br>DNCE DAILY | :<br>ty: 30         | Unit: CAP   |                          |     |                         |         |        |
| Other Actions                                                                           |                                                          |                     |             |                          |     |                         |         |        |
| Check Interaction                                                                       | ns 📀 Se                                                  | nd Note To Pharmacy | Q View Mono | ograph                   | ٩   | View/Print Prescription | on Info |        |

3. Click **Print** on the right side of the screen or right-click the mouse and click **Print** to print the PEM.

| Monograph for IOPERAMIDE 2 MG CAPSULE                                                                                                    |                                                                            |                                                                      | ×                                                                                                    |
|----------------------------------------------------------------------------------------------------|----------------------------------------------------------------------------|----------------------------------------------------------------------|----------------------------------------------------------------------------------------------------|
| Select Language (*if supported by pharmacy)                                                                                                    |                                                                            |                                                                      |                                                                                                    |
| Contraction Contraction Contra |                                                                            |                                                                      |                                                                                                    |
| LOPERAMIDE - ORAL                                                                                                    |                                                                            |                                                                      | 🖨 Print                                                                                                    |
| (low-PAIR-uh-mide)                                                                                                    |                                                                            |                                                                      | 7                                                                                                    |
| COMMON BRAND N/ME(S): Imodium                                                                                                    | Back<br>Forward                                                            | Alt+Left Arrow<br>Alt+Right Arrow                                    |                                                                                                    |
| USES: This medication is used to treat sudden diarrhea (including traveler's diarrhe                                                                                                    | Reload                                                                     | Ctrl+R                                                               | of the gut. This decreases the number of bowel movements and makes the stool                                                                                                    |
| less watery. Loperanide is also used to reduce the amount of discharge in patients                                                                                                    | Save as                                                                    | Ctrl+S                                                               | b used to treat on-going diarrhea in people with inflammatory bowel disease.                                                                                                    |
| vounger than 6 years unless directed by your doctor. This medication should not be                                                                                                    | Print.                                                                     | Ctrl+P                                                               | use of the darmea should be determined by your doctor, up not use in children                                                                                                    |
|                                                                                                    | Translate to English                                                       |                                                                      |                                                                                                    |
| HOW TO USE: If you are using the over-the-counter product to self-treat, read all the<br>doctor's directions and the directions on your prescription label. If you have any que<br>doctor. Dosage is baged on your condition and response to therapy. In children, do                                                                                                    | View page source<br>Inspect                                                | Ctrl+U<br>Ctrl+Shift+I                                               | taking this medication. If your doctor has prescribed this medication, follow your<br>Take this medication by mouth, usually after each loose stool, or as directed by your<br>should not use more than 8 milligrams in 24 hours if self-treating, or 16 milligrams    |
| if under a doctor's direction. If you are taking the chewable tablet, take this medicati                                                                                                    | ion on an empty stom                                                       | ach. The chewable                                                    | tablets should be chewed thoroughly before swallowing. If you are using the rapidly                                                                                                    |
| dissolving tablets, dry your hands before opening the blister pack tocarefully remove<br>swallow it with saliva Do not crush, split, or break the tablet beforetaking it. Do not<br>cause a serious loss of body water (dehydration). Drink plenty of fluds and minerals                                                                                                    | e a tablet. Do not pus<br>remove the tablet fro<br>(electrolytes) to repla | h the tablet throug<br>om the blister pack<br>ice what is lost. Tell | h the blister pack. Place the tablet on the tongue, allow it to dissolve completely, then<br>until just before taking. No water is needed to take this medication. Diarrhea can<br>I your doctor right away if you develop signs of dehydration (e.g., extreme thirst, |

4. Click the  $\times$  to close the window and return to the patient's Medication Profile screen.

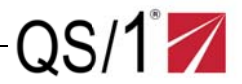

## **View/Print Electronic Prescriptions (e-Rx) and Hard Copy Prescriptions**

### e-Rx

- 1. From the patient's medication profile, locate the necessary electronic prescription.
- 2. Click View/Print Prescription Info; the system displays the e-Rx information.

| 507959                                                                     | VYTONE 1-1 CREAN                            | 1 2                       | /10/2016      | 006   | 02/10/16                      |
|----------------------------------------------------------------------------|---------------------------------------------|---------------------------|---------------|-------|-------------------------------|
| Ready for Refi<br>Electronic P<br>Stop Date: 2<br>Route: TP<br>Sig: USE AS | II.<br>Prescription<br>2/8/2017<br>DIRECTED | Fill List:<br>Quantity: 5 | Unit: GM      |       |                               |
| Other Act                                                                  | ions                                        |                           |               |       | 1                             |
| Check In                                                                   | nteractions                                 | Send NoteTo Pharmacy      | Q View Monogr | aph 🔍 | View/Print Electronic Rx Info |

- 3. Click **Print Information** , the system prints a hardcopy of the e-Rx.
- 4. Click the  $\times$  to close the window and return to the patient's Medication Profile screen.

| Prescription Information |                                                                                                    |                                                                |                                                                                                    | × |
|--------------------------|----------------------------------------------------------------------------------------------------|----------------------------------------------------------------|----------------------------------------------------------------------------------------------------|---|
| Print Information        | DISP. PHARMACIST<br>PHARMACIST, TEST<br>Rx Origin: 2<br>PATIENT, TEST<br>201 W. ST. JOHN \$T.<br>SPARTANBURG, SC 29306                         | WEBCONNECT 5.0<br>201 W. ST. JOHN ST.<br>SPARTANBURG, SC 29306 | Rx Number: 06507960<br>Price Code: AA<br>Total: \$ 85.43<br>Patient Group: AA<br>Patient DOB: 02/02/1970                                                                  |   |
|                          | Prescription Information<br>APRI 28 DAY TAELET<br>NDC #: 00555904358<br>Manufacturer: BARR<br>SIG:<br>TAKE 1 TABLET ONCE DAILY                 |                                                                | Date: 02/10/16<br>Date Written: 02/10/16<br>Stop Date: 02/08/17<br>Qty: 30.0000<br>Unit: TAB<br>Dispensed: 30.0000<br>Refills Remaining: 06<br>D/S: 30<br>Class:<br>Tech: |   |
|                          | SUBSTITUTION PERMITTED ( )<br>DISPENSE AS WFITTEN ( )<br>Prescriber Information<br>PRESCRIBER, TEST<br>DEA #: QS12345<br>Phone: (864) 583-8600 |                                                                |                                                                                                    |   |

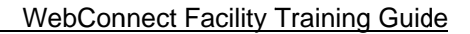

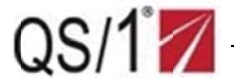

### **Hard Copy Prescriptions**

- 1. From the patient's medication profile, locate the necessary hard copy prescription.
- 2. Click View/Print Prescription Info; the system displays the non e-Rx (hard copy) prescription.

| 02365 OXYCODON                                         | ACETOMINOPHEN 7                              |          |  |
|--------------------------------------------------------|----------------------------------------------|----------|--|
| eady for Refill                                        |                                              |          |  |
| Stop Date: 8/7/2016                                    | Fill List:                                   |          |  |
|                                                        |                                              |          |  |
| Route: 38                                              |                                              | Unit: 07 |  |
| Route: 38<br>Sig: INFUSE1 BAG (1.5GM)<br>Other Actions | Quantity: 5<br>INTRAVENOUSLY OVER 30 MINUTES | Unit: 07 |  |

- 3. Click **Print Information** , the system prints a hardcopy of the e-Rx.
- 4. Click the  $\times$  to close the window and return to the patient's Medication Profile screen.

```
DISP.PHARMACIST QS/1
PERSON, QS1 201 W. ST. JOHN ST
Rx Origin- 2 SPARTANBURG SC 29306
                                          RX NO-02002365
                                                31.59 F
  PATIENT, TEST
                                     GRP-HH DATE-05/20/15
                                              DW -05/20/15
  123 PINE STREET SPARTANBURG
                                              SC29301
  AGE-045
                                               TRANS- 3603
  NDC# 00591-0824-01 OXYCCDON-ACETAMINOPHEN 7.
                                                  QTY- 30
                                                  UNIT- TAB
                                                  DISP-30
  MANUF- WATSO
                                                  TECH-
    SIG-INFUSE 1 BAG INTRAVENEOUSLY OVER
        30 MINUTES
  SUBSTITUTION PERMITTED ( ) CLASS-2C DAYS SUPPLY 30
  DISPENSE AS WRITTEN ( ) NO REFILLS SD-07/19/15
        DEA NBR- DLK12456
                               PRESCRIBER, TEST
        AUTH-
                                000-000-0000
```

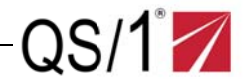

### Submit New Orders from the Medication Profile

**IMPORTANT**: WebConnect is NOT a certified CPOE system and it is not NCPDP Script 10.6 compliant for new RXs. WebConnect is not an e-prescribing system and should only be used to submit refills.

1. Type a portion of the drug name in the Drug Name field. Click **FindDrug** to the right of the **Drug Name** field; the Select Drug window displays.

| ent Information Payment Information Allers                                   | gies Medical Conditions           | ADT Ancillaries             | Medication Profile/Refills | New Orders |
|------------------------------------------------------------------------------|-----------------------------------|-----------------------------|----------------------------|------------|
| New Order for PATIENT, TEST in facility TH                                   | ERAPEUTIC INTERCHANG              | ΕH                          |                            |            |
| NOTE: New orders for controlled substances are permit                        | tted. However, you will need to a | ilso call the order in to ( | 864) 253-8600.             |            |
| New order request will be submitted by: PERSON, QS2                          | QP                                |                             |                            |            |
| Drug Name                                                                    |                                   |                             |                            |            |
| MINDXIDIL 2.5 MG TABLET                                                      |                                   |                             | Find Drug                  |            |
| Doctor                                                                       |                                   |                             |                            |            |
|                                                                              |                                   |                             |                            |            |
| TEST, NEW                                                                    |                                   |                             | Find Doctor                |            |
| TEST, NEW                                                                    |                                   |                             | Find Doctor                |            |
| test, new<br>sig<br>sig                                                      |                                   |                             | Find Doctor                |            |
| TEST, NEW<br>Sig<br>Sig                                                      |                                   |                             | Find Doctor                |            |
| TEST, NEW<br>Sig<br>Sस्ट<br>Start Date                                       | Stop Date                         |                             | Find Doctor                |            |
| TEST, NEW         Sig         Sig         Sig         Sig         O2/22/2016 | Stop Date<br>Stop Date            | -                           | Find Doctor                |            |
| TEST, NEW Sig Sig Sig Sig Output Start Date 02/22/2016                       | Stop Date<br>Stop Date            | 1                           | Find Doctor                |            |

2. Click the drug name to select the drug from the list. The system returns to the New Order screen.

| Select Drug                                        | ×                      |
|----------------------------------------------------|------------------------|
| Show 10 * drugs<br>Drug Name                       | Filter Drugs Drug Name |
| MINOXIDIL 10 MG TABLET<br>MINOXIDIL 2.5 M G TABLET |                        |
| Showing 1 to 2 of 2 drugs                          | Previcus 1 Next        |

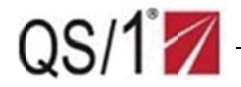

- 3. Type a portion of the prescriber's name in the **Doctor** field. Click **Find Doctor** to the right of the field; the Select Prescriber window displays.
- 4. Click the doctor's name to select it from the list. The system returns to the New Order screen.

| test Find Doctor Search Results Fiker Prescriber Name     | Select Prescriber                         | ×                                  |
|-----------------------------------------------------------|-------------------------------------------|------------------------------------|
| Filter Prescribers Prescriber Rame                        | test<br>Search Results                    | Find Doctor                        |
| Doctor Name                                               | Doctor Nime                               | Filter Prescribers Prescriber Name |
| TEST, NEW Showing 1 to 1 of 1 prescribers Previous I Next | TEST, NEW Showing 1 to 1 of 1 prescribers | Previous 1 Next                    |

- 5. Populate the **Sig** field. Populate the **Start** and **Stop** date fields or select the dates from the drop-down calendars. Populate the **Quantity** and **Refills Authorized** fields. Check the **DAW** box if necessary.
- 6. Click Submit New Order to Pharmacy; the system prompts to confirm the order.

| tient Information | Payment Information         | Allergies        | Medical Conditions        | ADT           | Ancillaries      | Medication Profile | New Orders |
|-------------------|-----------------------------|------------------|---------------------------|---------------|------------------|--------------------|------------|
| New Order for     | PATIENT, TEST in fac        | ility THERA      | PEUTIC INTERCHANC         | GE H          |                  |                    |            |
| NOTE: New orders  | for controlled substances a | ire permitted. I | lowever, you will need to | also call the | order in to (864 | 253-8600.          |            |
| New order request | will be submitted by: PERS  | ON, QS2 - QP     |                           |               |                  |                    |            |
| 1211112-0110      |                             |                  |                           |               |                  |                    |            |
| Drug Name         | 5 MG TARI ET                |                  |                           |               | 5                | ad Drug            |            |
| WINGAUL 21        | o mo rabeer                 |                  |                           |               | - <b>1</b> 8     | ind Drug           |            |
| Doctor            |                             |                  |                           | _             |                  |                    |            |
| TEST, NEW         |                             |                  |                           |               | Fir              | d Doctor           |            |
| Sig               |                             |                  |                           |               |                  |                    |            |
| Sig               |                             |                  |                           |               |                  |                    |            |
|                   |                             |                  |                           |               |                  |                    |            |
| Start Date        |                             |                  | Stop Date                 |               |                  |                    |            |
| 02/22/2015        |                             | <b>m</b>         | Stop Date                 |               | <b></b>          |                    |            |
| Quantity          | Refills Author              | ized             | DAN                       |               |                  |                    |            |
|                   | 0                           |                  |                           |               |                  |                    |            |

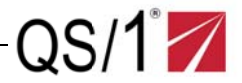

- 7. Verify the order is correct. The system displays **Order Submitted Successfully**.
- 8. Click the  $\mathbf{X}$  to close the window and return to the patient's Medication Profile screen.

| Confirm New Order                              |                         |                         | x |
|------------------------------------------------|-------------------------|-------------------------|---|
| Please confirm the following information.      |                         |                         |   |
| Drug Name:                                     | MINOXIDIL 2.5 MG TABLET |                         |   |
| Doctor Name:                                   | TEST, NEW               |                         |   |
| Sig:                                           | t1t1d                   |                         |   |
| Start Date:                                    | 02/22/2016              |                         |   |
| Stop Date:                                     | 02/29/2016              |                         |   |
| Quantity:                                      | 1                       |                         |   |
| Refills Authorized:                            | 0                       |                         |   |
| DAW:                                           | NO                      |                         |   |
| The above order will be submitted by: QS2 - QP |                         |                         |   |
|                                                |                         | Cancel Submit New Order |   |

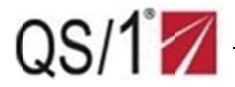

### **Submit Refills From the Medication Profile**

On the Medication Profile, the system displays the RX Number and Patient Name above the prescription refill message. The profile also displays the Drug Name, Refills Remaining, Last Fill Date, Fill List number (if applicable) and a Refill Selection check box.

1. Follow the instructions on Pages 12-13 to access the patient record. Click the

Medication Profile/Refills tab

2. Check the refill box(es) for the selected prescriptions; the prescription box(es) turn yellow.

| TIENT, TES         | T Room: T987H - Facility: "                                                         | TEST FACILITY                              |                         | <b></b>            |                                |        |
|--------------------|-------------------------------------------------------------------------------------|--------------------------------------------|-------------------------|--------------------|--------------------------------|--------|
| atient Informat    | tion Payment Information                                                            | Allergies Medical Conditions               | ADT Ancillaries         | Medication Profile | e/Refills New Orders           |        |
| Medicatio          | on Profile Actions                                                                  |                                            |                         |                    |                                |        |
| <b>()</b> P        | atent Reports                                                                       | 😵 Profile D                                | Orug Interactions       | •                  | Send Note To Pharmacy          |        |
| Medicatio          | on Profile                                                                          |                                            |                         |                    |                                |        |
| Submit R           | efils Print Profile                                                                 |                                            |                         |                    | Show Inactive Prescription     | s      |
| Show 10            | 0 • prescriptions                                                                   |                                            |                         |                    | Search Med Profile Search Pro  | file   |
| Rx N               | unber 🕴 Drug Name                                                                   | - ÷                                        | Start Date 🔅            | Refills Remaining  | 🗄 Last Fill Date 👙             | Refill |
| 06507<br>Rea<br>S  | 779 ETODOLAC3 40<br>dy for Refill.<br>too Date: 10/17/2016<br>too te: PO            | 00 MG TABLET<br>Fill List:<br>Quantity: 30 | 10/15/2015<br>Unit: TAB | 6                  | 10/19/2015                     | 1      |
| s<br>0             | ig:TAKE 1 TABLET ONCE DAILY                                                         |                                            |                         |                    |                                |        |
| e                  | Check Interactions                                                                  | Send Nite To Pharmacy                      | Q View N                | lonograph          | Q View/Print Prescription Info |        |
| 06507              | 773 IBUPROFEN 40                                                                    | 0 MG TABLET                                | 10/19/2015              | 6                  | 10/19/2015                     |        |
| Rea<br>S<br>R<br>S | dy for Refill.<br>too Date: 10/17/2016<br>totte: PO<br>ig: TAKE 1 TABLET ONCE DAILY | Fill List:<br>Quantity: 30                 | Unit: TAB               |                    |                                |        |
| 0                  | ther Actions                                                                        |                                            |                         |                    |                                | _      |
| C                  | Check Interactions                                                                  | Send Note To Pharmacy                      | Q View M                | tonograph          | Q View/Print PrescriptionInfo  |        |
| 06507              | 777 DAYPRO 600 N                                                                    | 1G CAPLET                                  | 10/19/2015              | 6                  | 10/19/2015                     |        |
| Rea<br>S<br>R<br>S | dy for Refill.<br>toy Date: 10/17/2016<br>loute: PO<br>ig:TAKE 1 TABLET ONCE DAILY  | Fill List:<br>Quantity: 30                 | Unit: TAB               |                    |                                | Т      |
| 0                  | ther Actions                                                                        |                                            |                         |                    |                                |        |
| 0                  |                                                                                     | Sand Neto To Dharman                       | Q View N                | tonograph          | Q View/Print PrescriptionInfo  |        |

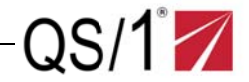

- 3. Click Sutmit Selected Prescription(s) for Refill . The system prompts to confirm the prescriptions submitted for refill are correct.
- 4. Click Submit Refills . The system displays Order Submitted Successfully.
- 5. Click the  $\bowtie$  to close the window and return to the patient's Medication Profile screen.

| Confirm Refills for PATIEN                      | IT, TEST                                             | -                 | ×                     |
|-------------------------------------------------|------------------------------------------------------|-------------------|-----------------------|
| Please confirm the following press<br>Rx Number | criptions before submitting (or refill.<br>Drug Name | Status            | Delete?               |
| 06507779                                        | ETODOLAC3 400 MG TABLET                              | Ready for Refill. | ×                     |
| 06507777                                        | DAYPRO 500 MG CAPLET                                 | Ready for Refill. | ×                     |
| Showing 1 to 2 of 2 prescriptions               |                                                      |                   |                       |
|                                                 |                                                      | _                 | Cancel Submit Refills |

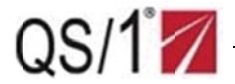

## Add a Patient

1. From the Home page, click **Patient File**, **Add Patient** on the vertical tool bar or click **Add Patient** by to the right of the **Patient** icon. The Add Patient screen displays.

| QS/1WebConnect                          | WedgeWood Pharmacy                                                                                                    |
|-----------------------------------------|----------------------------------------------------------------------------------------------------|
| Add Patient  Add Patient Patient Search | PATIENT     ORDERS     CLINICAL DATA       AD DPATIENT     AD OPATIENT     NEW ORDER     DRUG SEARCH       PATENT SEARCH     ORDERS     DRUG SEARCH     DRUG SEARCH |
| Clinical Data                           | REPORTS<br>PATENT REPORTS<br>FACILITY REPORTS<br>PACILITY REPORTS<br>PACILITY REPORTS                                                                               |

- 2. Use the following instructions to populate the fields.
  - a. Click the down arrow to select the facility.
  - b. Type the Patient's Name, Room number, Medical Record Number, Birth Date and Admit Date.
  - c. Select the Birth Date and Admit date from the calendar.
  - d. Select the patient's gender.
- 3. Click Select Doctor to display the Select New Doctor window.

| QS/1WebConnect     | WedgeWood Pharmacy  |                  |    |         |
|--------------------|---------------------|------------------|----|---------|
| WedgeWood Pharmacy |                     |                  |    |         |
| Patient ~          | Patient Add Patient |                  |    |         |
| Add Patient        | Add Patient         |                  |    |         |
| Patient Search     | Select Facility     | _                |    |         |
| Orders <           | TEST FACILITY       | •                |    |         |
|                    | Last Name           | First Name       | мі | Title   |
| Clinical Data <    | Last Name           | First Name       | MI | Title * |
| Reports     <      | Room #              | Medical Record # |    |         |
|                    | Room #              | Medical Record # |    |         |
| Real Pharmacy C    | Birth Date          | Gender           |    |         |
|                    | Birth Date          | Male Female      |    |         |
|                    | Admit Date          |                  |    |         |
|                    | Admit Date          |                  |    |         |
|                    | Doctor              |                  |    |         |
|                    | Doctor Name         | Select Doctor    |    |         |
|                    |                     |                  |    |         |
|                    | Add Patient         |                  |    |         |

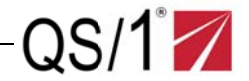

- 4. Type the Doctor's last name and click **Find Doctor** or press **Enter**. The doctor scan displays.
- 5. Select the desired doctor from the scan. The system returns to the Add Patient screen.
- 6. Verify the information is correct and click Add Patient. The system transmits the new patient information to the pharmacy and creates the new patient's medication profile.

| Select New Doctor               |   |                    |                 | ×    |
|---------------------------------|---|--------------------|-----------------|------|
| test                            | ] | Find Doctor        |                 |      |
| Search Results                  |   |                    |                 |      |
| show 10 * prescribers           |   | Filter Prescribers | Prescriber Name |      |
| Doctor Name                     |   |                    |                 |      |
| TEST, NEW                       |   |                    |                 |      |
| Showing 1 to 1 of 1 prescribers |   |                    | Previous 1      | Next |
|                                 |   |                    |                 |      |

Unit 3:

# Submit New Orders and Refills

## **Learning Objectives**

- Submit a New Order
- Refill an Order
- Receive Orders
- Print Orders
- Run Destruction Reports

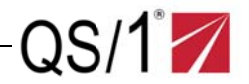

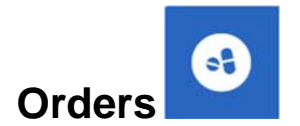

### Submit a New Order

*IMPORTANT*: WebConnect is NOT a certified CPOE system and it is not NCPDP Script 10.6 compliant for new RXs. WebConnect is not an e-prescribing system and should only be used to submit refills.

1. From the Home page, click **Orders**, **New Order** on the vertical tool bar or click **New Order** to the right of the **Orders** icon. The New Order screen displays.

| QS/1WebConnect                                                                                                    | ≡ WedgeWood Pharmacγ                                                                                                    |
|----------------------------------------------------------------------------------------------------|----------------------------------------------------------------------------------------------------|
| Wedge Wood Pharmany Patient                                                                                        | PATIENT<br>ADD PATIENT<br>PATIENT SEARCH ORDER NEW ORDER REFILL PRESCRIPTIONS DESTRUCTION REPORT DESTRUCTION REPORT                                                                      |
| orders       New Order       Refull Prescriptions       Receive Orders       Print Orders       Destruction Report | RECEIVE ORDERS<br>PRINT ORDERS<br>PATIENT REPORTS<br>FACILITY REPORTS<br>FACILITY REPORTS                                                                                                |
| Clinical Data      Reports      Pharmacy                                                                           |                                                                                                    |
| Wedge Wood Pharmacy<br>Patient                                                                                     | Orders                                                                                                    |
| Orders     <                                                                                                    | New Order                                                                                                    |
| Clinical Data <                                                                                                    | NOTE: Neworders for controlled substinces are permitted. However, you will need to also call the order in to (804) 253-8800.<br>New order iequest will be submitted by: PERSON, QS2 - QP |
| Reports <                                                                                                    | Patient Patient Name Find Patient                                                                                                    |
| Pharmacy <                                                                                                    | Drug Name Find Drug   Doctor DoctorName   DoctorName Find Doctor   Sig Sig   Sig Stor Date   0 Boto                                                                                      |
|                                                                                                    | Submit New Order to Pharmacy                                                                                                    |

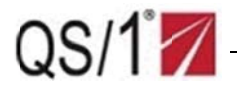

- 2. Click Find Patient next to the Patient Name field; the Select Patient window displays.
- 3. Type either the patient's full last name or a portion of it. Click the **Facility** drop-down list or leave at the default, **All Facilities**.

| Select Patient               |                | × |
|------------------------------|----------------|---|
| Patient Last Name            | Facility       |   |
| Patient Last Name            | All Facilities | * |
| Find Patient                 |                |   |
| Search Results               |                |   |
| Please search for a patient. |                |   |

- 4. Type either the patient's full last name or a portion of it.
- 5. Click Search Patients ; the patient scan displays.
- 6. Click the necessary patient's name. The system returns to the New Order screen auto-populated with the patient's information.

| Patient       | v Pa | atlent Search                                                                               |                                             |                                 |                           |                                |                                           |                |
|---------------|------|---------------------------------------------------------------------------------------------|---------------------------------------------|---------------------------------|---------------------------|--------------------------------|-------------------------------------------|----------------|
|               | En   | ter Patient Search Information                                                              |                                             |                                 |                           |                                |                                           |                |
|               | _    | Last Name                                                                                   | <b>First Name</b>                           |                                 | Medical Reco              | ord#                           | à                                         | Facility       |
| Orders        | ۲.   | TEST                                                                                        | First Name                                  | 2                               | Medical Re                | cord #                         |                                           | All Facilities |
| Clinical Data |      | Search Patients                                                                             |                                             |                                 |                           |                                |                                           |                |
| Reports       | < Se | arch Results                                                                                |                                             |                                 |                           |                                |                                           |                |
|               |      | Show 10 * patients                                                                          |                                             |                                 | Filte                     | r Patient                      | Patient Name                              |                |
| Pharmacy      | <    | Patient Name                                                                                | 🔺 Room # 🔅                                  | Birth date 🔅                    | Filte                     | Facility                       | Patient Name                              | ¢              |
| Pharmacy      |      | Patient Name TEST, ALLERGY                                                                  | <ul> <li>Room # 9</li> <li>G567A</li> </ul> | Birth date 🍦                    | Filte                     | Facility                       | Patient Name                              | \$             |
| Pharmacy      | *    | Show     10        • patients        Patient Name        TEST, ALLERGY        TEST, PATIENT | • Room # 🔅<br>G567A<br>123                  | Birth date 🔅<br>NA<br>7/22/1951 | Filte<br>Medical record # | Facility<br>INTEGRA<br>HAPPY H | Patient Name<br>TION HEALTH & REHA<br>OME | ¢              |

- 7. Type a portion of the drug name in the **Drug Name** field. Click Find Drug ; the Select Drug screen displays. Click the necessary drug to select it from the list.
- 8. Click Find Doctor ; the Select Prescriber screen displays. Click the necessary name to select the doctor from the list. The system returns to the New Order screen.
- 9. Populate the **Sig** field.
- 10. Populate the **Start** and **Stop** date fields or select the dates from the drop-down calendars.
- 11. Type the Quantity, Refills Authorized and check the **DAW** box if necessary.
- 12. Click Submit New Order to Pharmacy; the system prompts to confirm the order.

| New Order                                  |                                 |                                                 |         |              |
|--------------------------------------------|---------------------------------|-------------------------------------------------|---------|--------------|
| NOTE: New orders for controlled substances | are permitted. However, you wil | I need to also fax the order to (804) 358-0426. |         |              |
| New order request willbe submitted by: PER | ISON, QS2 - QP                  |                                                 |         |              |
| Patient                                    |                                 |                                                 |         |              |
| STARK, TONY                                |                                 |                                                 |         | Find Patient |
| Drug Name                                  |                                 |                                                 |         |              |
| WARFARIN SODIUM 10 MG TABLET               |                                 |                                                 |         | Find Drug    |
| Drug is required. Nake sure you have se    | lected a drug from thelist.     |                                                 |         |              |
| Doctor                                     |                                 |                                                 |         |              |
| TEST, NEW                                  |                                 |                                                 |         | Find Doctor  |
| Sig                                        |                                 |                                                 |         |              |
| Sig                                        |                                 |                                                 |         |              |
|                                            |                                 |                                                 |         | -            |
| Start Date                                 |                                 | Stop Date                                       |         |              |
| 04/26/2016                                 | <b>`</b>                        | 04/27/2016                                      | <b></b> |              |
| Quantity                                   |                                 | Refills Authorized                              |         |              |
| 30                                         |                                 | 0                                               |         |              |
| DAW                                        |                                 |                                                 |         |              |
|                                            | Submit New Order to             | Pharmacy                                        |         |              |

QS/1

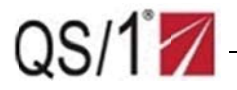

13. Verify the order is correct. Click Submit New Order. The system displays Order Submitted Successfully.

14. Click the  $\times$  to close the window and return to the patient's Medication Profile screen.

| Confirm New Order                                                                                                    |                                                                                                    | ×                       |
|----------------------------------------------------------------------------------------------------|----------------------------------------------------------------------------------------------------|-------------------------|
| Please confirm the following information.<br>Patient Name:<br>Drug Name:<br>Doctor Name:<br>Sig:<br>Start Date:<br>Stop Date:<br>Quantity:<br>Refills Authorized:<br>DAW:<br>The above order will be submitted by: QS2 - QP | TEST, PATIENT<br>WARFARIN SODIUM 10MG TABLET<br>DOCTOR, TEST<br>T1T1D<br>02/23/2016<br>02/29/2016<br>1<br>1<br>NO |                         |
|                                                                                                    |                                                                                                    | Cancel Submit New Order |

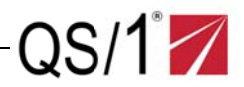

### **Refill an Order**

- 1. From the Home page, click **Orders, Refill Prescriptions** on the vertical tool bar or click **Refill Prescriptions** to the right of the **Orders** icon. The Refill Prescriptions screen displays.
- 2. Scan or type the Rx Order Number(s). After adding each number, click **Add Rx**. The selected Rx Number(s) display.

*NOTE:* Click an *in the Delete column to remove a refill from the list.* 

| for key the Kx Jrde    | er Number(s). Click Submit | t when finished.         |                   |                      |       |     |
|------------------------|----------------------------|--------------------------|-------------------|----------------------|-------|-----|
| Rx Number              |                            |                          |                   |                      |       |     |
| Rx Number              | Add                        | l Rx                     |                   |                      |       |     |
| Rx Number is required. |                            |                          |                   |                      |       |     |
|                        |                            |                          |                   |                      |       |     |
| All * presciptio       | ns                         |                          |                   |                      |       |     |
| Rx Number              | Patient Name               | Drug Name                | Refills Remaining | \$<br>Last Fill Date | 0 Del | ete |
| 06507779               | PATIENT, TESF              | ETODOLAC3 400 M G TABLET | 6                 | 10/19/2015           | >     | :   |
| Ready for Refill.      |                            |                          |                   |                      |       |     |
| 06507773               | PATIENT, TEST              | ETODOLAC3 400 M G TABLET | б                 | 10/16/2015           | ,     |     |
| Ready for Refill.      |                            |                          |                   |                      |       |     |
|                        |                            |                          |                   |                      |       |     |

- 3. Click **Submit**; the system displays that the refill requests were successfully submitted to the pharmacy.
- 4. Click the  $\bowtie$  in the right upper corner of the confirmation to close it or click  $\bowtie$  to clear the screen.

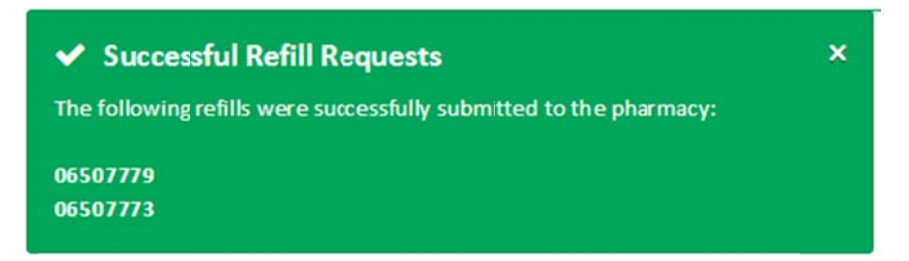

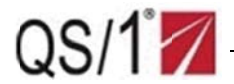

### **Receive Orders**

This function allows the facility to verify that the prescription was received.

- From the Home page, select Orders and Receive Orders from the vertical tool bar or select the <u>Receive Orders</u> option by clicking on the text next to the Orders icon. The Receive Orders screen displays.
- 2. Click the **Select Facility** drop-down list. Select the necessary facility from the list. The Receive Orders screen displays.
- 3. Click the radio button that corresponds with one of the following: Delivery Sheet Number(s) or Prescription Number(s).
- 4. Scan or type the Rx Number(s)/Delivery Sheet Number(s). Click Add. The selected Rx Number/Prescription Numbers display.
- Click Submit
   Click Print to print the Receive Orders Report.
- 7. Click **QS/1 WebConnect** in the upper left corner of the screen to return to the Home page.

| ■ WedgeWood Pharmacy                                                     |           |        |        |
|--------------------------------------------------------------------------|-----------|--------|--------|
| Orders Receive Orders                                                    |           |        |        |
| Select Facility                                                          |           |        |        |
| Select Facility                                                          |           |        |        |
| WORKFLOW HOME                                                            |           |        |        |
| Scan or Key by one of the following options. Click Submit when finished. | Rx Number | •      | Delete |
| Delivery Sheet Number(s) Prescription Number(s)                          | 6508003   |        | ×      |
| Rx Number                                                                | 6508004   |        | ×      |
| Rx Number Add                                                            |           |        |        |
|                                                                          |           | Submit |        |

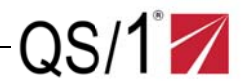

### **Print Orders**

This function enables the facility to view order at the pharmacy.

- 1. From the Home page, select **Orders** and **Print Orders** from the vertical tool bar or click **Print Orders** to the right of the Orders icon. The Print Orders screen displays.
- 2. Click **the Facility** drop-down list. Select the necessary facility from the list. The Print Orders screen displays the Consolidated Delivery Sheets and the Delivery Exceptions Report for the selected facility. The system Start Date and End Date default to the current date.
- 3. Use the default dates or select a date range and click. Update . The system displays the Consolidated Delivery Sheets and the Delivery Exceptions Report for the selected time period.
- 4. Click **Print**; the system prints the Order Delivery Reports. Click **QS/1 WebConnect** in the upper left corner of the screen to return to the Home page.

| Select Facility<br>WORKFLOW HOME           | ×                                          |                                                                |                 |                        |       |
|--------------------------------------------|--------------------------------------------|----------------------------------------------------------------|-----------------|------------------------|-------|
| Select date range for report<br>Start Date | End Date                                   |                                                                |                 |                        |       |
| 02/01/2016                                 | 02/23/2016                                 | Update                                                         |                 |                        |       |
|                                            | CONS                                       | DIIDATED DELIVERY SHEETS - WORKFLOV<br>02/01/2016 - 02/23/2016 | / HOME          |                        | Print |
| Patient Name                               | <ul> <li>Rx Number</li> <li>Qty</li> </ul> | 🗢 Unit 🔅 Drug                                                  | Doctor          | Received On 🕴 Initials | 0     |
|                                            | 06508003 30.000                            | TAB YOCON 5.4M G TABLET                                        | KAT CORA        |                        |       |
|                                            | 06508004 30.000                            | GREER'S GOO                                                    | KAT CORA        |                        |       |
|                                            | C                                          | ELIVERY EXCEPTIONS REPORT - WORKFL<br>02/01/2016 - 02/23/2016  | DW HOME         |                        |       |
| Patient Name                               | Drug Name                                  | 0 Order Number                                                 | 0 Next Task     | Work Flow Notes        | φ     |
|                                            | HOT & COLD PACK                            | 06507930                                                       | QUALITY CHECK   |                        |       |
|                                            | HOT & COLD PACK                            | 06507930                                                       | QUALITY CHECK   |                        |       |
|                                            | LOPERANIDE 2 MG CAPSULE                    | 06507514                                                       | LABEL ORDER     |                        |       |
|                                            | GABAPENTIN 300 M G CAPSULE                 | 06507485                                                       | LABEL ORDER     |                        |       |
|                                            | SEREVENT DISKUS 50 MCG                     | 06507989                                                       | LABEL ORDER     |                        |       |
|                                            | YOCON 5.4M G TABLET                        | 06507934                                                       | LABEL ORDER     |                        |       |
|                                            | XANAX XR 0.5 M G TABLET                    | 04001146                                                       | READY FOR DLVRY | REJECTED PLAN=U&C      |       |
|                                            | XANAX XR 0.5 M G TABLET                    | 04001147                                                       | READY FOR DLVRY | REJECTED PLAN=U&C      |       |

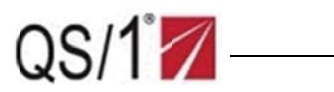

Example Order Delivery Report

|              | We                                                                                                    | edge                                                                                                    | Wo              | ood Phar                                                                                                    | macy                                                                                                    |                     |          |
|--------------|----------------------------------------------------------------------------------------------------|----------------------------------------------------------------------------------------------------|-----------------|----------------------------------------------------------------------------------------------------|----------------------------------------------------------------------------------------------------|---------------------|----------|
|              |                                                                                                    | V                                                                                                    | NORK            | FLOW HOME                                                                                                    |                                                                                                    |                     |          |
|              | ORDER                                                                                                    | DELIVE                                                                                                    | RY RE           | PORTS - 2/23/20                                                                                                    | 16 4:05:16 P                                                                                                    | М                   |          |
|              |                                                                                                    |                                                                                                    |                 |                                                                                                    |                                                                                                    |                     |          |
| C            |                                                                                                    | TED DE                                                                                                    |                 | RY SHEETS - V                                                                                                    |                                                                                                    | / HOME              |          |
| Ũ            | ONO OLIDA                                                                                                    | 02                                                                                                    |                 |                                                                                                    |                                                                                                    | TIONE               |          |
|              |                                                                                                    | 02                                                                                                    | /01/20          | 10-02/23/2010                                                                                                    | 0                                                                                                    |                     |          |
| Patient Name | Rx Number                                                                                                    | Qty                                                                                                    | Uni<br>t        | Drug                                                                                                    | Doctor                                                                                                    | Received On         | Initials |
|              | 00500000                                                                                                    | 30,0000                                                                                                    | TAB             | YOCON 5.4MG TABLET                                                                                                    | KAT CORA                                                                                                    |                     |          |
|              | 00000003                                                                                                    |                                                                                                    |                 |                                                                                                    |                                                                                                    |                     |          |
|              | 06508004                                                                                                    | 30.0000                                                                                                    | TIONS           |                                                                                                    |                                                                                                    | HOME                |          |
|              | 06508004                                                                                                    | 30.0000<br>EXCEP <sup>-</sup><br>02                                                                                            | TIONS<br>/01/20 | GREER'S GOO<br>S REPORT - WO<br>016 - 02/23/2010                                                                                                    | KAT CORA<br>DRKFLOW I                                                                                                    | HOME                |          |
| Patient Name | 06508004<br>DELIVERY I<br>Drug Name                                                                                                    | 30.0000<br>EXCEP <sup>-</sup><br>02                                                                                            | TIONS<br>/01/20 | GREER'S GOO<br>S REPORT - WO<br>016 - 02/23/2010<br>Order Number                                                                                                    | KAT CORA<br>ORKFLOW I<br>6<br>Next Task                                                                                                    | HOME<br>Work Flow N | otes     |
| Patient Name | 06508004<br>DELIVERY I<br>Drug Name<br>HOT & COLD P                                                                                    | 30.0000<br>EXCEP <sup>-</sup><br>02<br>Аск                                                                                     | TIONS<br>/01/20 | GREER'S GOO<br>CREPORT - WO<br>016 - 02/23/2010<br>Order Number<br>06507930                                                                                             | KAT CORA<br>DRKFLOW I<br>6<br>Next Task<br>QUALITY CHECK                                                                                                    | HOME<br>Work Flow N | otes     |
| Patient Name | DELIVERY I<br>Drug Name<br>HOT & COLD P<br>HOT & COLD P                                                                                | 30.0000<br>EXCEP <sup>•</sup><br>02<br>Аск                                                                                     | TIONS<br>/01/20 | GREER'S GOO<br>CREPORT - WO<br>016 - 02/23/2010<br>Order Number<br>06507930<br>06507930                                                                                 | KAT CORA<br>DRKFLOW I<br>6<br>Next Task<br>QUALITY CHECK<br>QUALITY CHECK                                                                                                    | HOME<br>Work Flow N | otes     |
| Patient Name | DELIVERY I<br>Drug Name<br>HOT & COLD P<br>HOT & COLD P<br>LOPERAMIDE 2                                                                | 30.0000<br>EXCEP <sup>®</sup><br>02<br>ACK<br>2 MG CAPSULE                                                                     | TIONS<br>/01/20 | GREER'S GOO<br>CREPORT - WO<br>016 - 02/23/2010<br>Order Number<br>06507930<br>06507930<br>06507514                                                                     | KAT CORA<br>ORKFLOW I<br>6<br>Next Task<br>QUALITY CHECK<br>QUALITY CHECK<br>LABEL ORDER                                                                                                    | HOME<br>Work Flow N | otes     |
| Patient Name | DELIVERY I<br>Drug Name<br>HOT & COLD P<br>HOT & COLD P<br>LOPERAMIDE 2<br>GABAPENTIN 3                                                | 30.0000<br>EXCEP<br>02<br>ACK<br>ACK<br>2 MG CAPSULE<br>300 MG CAPSU                                                           | TIONS<br>/01/20 | GREER'S GOO<br>CREPORT - WO<br>016 - 02/23/2010<br>06507930<br>06507930<br>06507514<br>06507485                                                                         | KAT CORA<br>DRKFLOW I<br>6<br>Next Task<br>QUALITY CHECK<br>QUALITY CHECK<br>LABEL ORDER                                                                                                    | HOME<br>Work Flow N | otes     |
| Patient Name | DELIVERY I<br>Drug Name<br>HOT & COLD P<br>HOT & COLD P<br>LOPERAMIDE 1<br>GABAPENTIN 3<br>SEREVENT DIS                                | 30.0000<br>EXCEP<br>02<br>ACK<br>2 MG CAPSULE<br>300 MG CAPSULE<br>300 MG CAPSULE<br>300 MG CAPSULE                            | TIONS<br>/01/20 | GREER'S GOO<br>CREPORT - WO<br>016 - 02/23/2010<br>016 - 02/23/2010<br>06507930<br>06507930<br>06507930<br>06507930<br>06507930<br>06507930<br>06507930                 | KAT CORA<br>ORKFLOW I<br>ORKFLOW I<br>O | HOME<br>Work Flow N | otes     |
| Patient Name | DELIVERY I<br>Drug Name<br>HOT & COLD P<br>HOT & COLD P<br>LOPERAMIDE 2<br>GABAPENTIN 3<br>SEREVENT DIS<br>YOCON 5.4MG                 | 30.0000<br>EXCEP<br>02<br>ACK<br>ACK<br>2 MG CAPSULE<br>300 MG CAPSULE<br>SKUS 50 MC3<br>TABLET                                | TIONS<br>/01/20 | GREER'S GOO<br>CREPORT - WG<br>016 - 02/23/2010<br>06507930<br>06507930<br>06507930<br>06507930<br>06507930<br>06507930<br>06507930<br>06507930<br>06507930<br>06507930 | KAT CORA<br>ORKFLOW I<br>6<br>Next Task<br>QUALITY CHECK<br>QUALITY CHECK<br>LABEL ORDER<br>LABEL ORDER<br>LABEL ORDER                                                                                                    | HOME<br>Work Flow N | otes     |
| Patient Name | DELIVERY I<br>Drug Name<br>HOT & COLD P<br>HOT & COLD P<br>LOPERAMIDE 2<br>GABAPENTIN 3<br>SEREVENT DIS<br>YOCON 5.4MG<br>XANAX XR 0.5 | 30.0000<br>EXCEP<br>O2<br>ACK<br>ACK<br>2 MG CAPSULE<br>300 MG CAPSULE<br>300 MG CAPSULE<br>SKUS 50 MC3<br>TABLET<br>MG TABLET | TIONS<br>/01/20 | GREER'S GOO<br>CREPORT - WO<br>016 - 02/23/2010<br>06507930<br>06507930<br>06507930<br>06507514<br>06507485<br>06507485<br>06507989<br>06507934<br>04001146             | KAT CORA<br>ORKFLOW I<br>ORKFLOW I<br>Next Task<br>QUALITY CHECK<br>QUALITY CHECK<br>LABEL ORDER<br>LABEL ORDER<br>LABEL ORDER<br>LABEL ORDER<br>LABEL ORDER<br>READY FOR DLVRY                                                                                                    | HOME<br>Work Flow N | otes     |

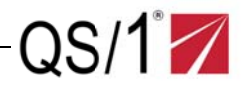

### **Run Destruction Reports**

This report prints items that are to be destroyed.

- 1. From the Home page, click **Orders**, **Destruction Report** on the vertical tool bar or click **Destruction Report** option by clicking on the text next to the Orders icon. The Destruction Report screen displays.
- 2. Click the **Facility** drop-down list. Select the necessary facility from the list. The Destruction Report screen displays.
- 3. Scan or type the Rx Order Number(s).
- 4. Check the **Print Name** field if applicable. Click Add Rx The selected Rx Number(s)/Delivery Sheet Number(s) display. The system displays a preview report automatically. Check that all entries are correct.
- 5. Click Generate Destruction Report PDF; the system creates the report. Click QS/1 WebConnect in the upper left corner of the screen to return to the Home page.

| elect Facility                                                                                                    |                                                                                                    |                                                                                                    |                                                                            |                    |            |
|----------------------------------------------------------------------------------------------------|----------------------------------------------------------------------------------------------------|----------------------------------------------------------------------------------------------------|----------------------------------------------------------------------------|--------------------|------------|
| Select Facility                                                                                                    |                                                                                                    |                                                                                                    |                                                                            |                    |            |
| WORKFLOW HOME                                                                                                    | •                                                                                                    |                                                                                                    |                                                                            |                    |            |
|                                                                                                    |                                                                                                    |                                                                                                    |                                                                            |                    |            |
| dd Prescriptions                                                                                                    |                                                                                                    |                                                                                                    |                                                                            |                    |            |
| Rx Number                                                                                                    | Quantity                                                                                                    | Date                                                                                                    | Reason                                                                     |                    |            |
| 06508003                                                                                                    | Qty                                                                                                    | Date                                                                                                    | Select Reason                                                              | Add Rx             | Clear List |
| Print Name In Report                                                                                                    |                                                                                                    |                                                                                                    |                                                                            | Ť                  |            |
| <b>→</b>                                                                                                    |                                                                                                    |                                                                                                    |                                                                            | L. L.              |            |
| Patient Name                                                                                                    | R Number                                                                                                    |                                                                                                    | Drug Name                                                                  | DEA?               | Remove     |
| PATIENT TEST                                                                                                    | 05508003                                                                                                    | v                                                                                                    | OCON 5 4MG TABLET                                                          | N                  | ×          |
|                                                                                                    | 0000003                                                                                                    |                                                                                                    |                                                                            |                    |            |
|                                                                                                    |                                                                                                    |                                                                                                    |                                                                            |                    |            |
| Submitted Prescript                                                                                                    | ions With Issues                                                                                                    | +                                                                                                    |                                                                            |                    |            |
| Submitted Prescript                                                                                                    | ions With Issues<br>N                                                                                                    | *<br>WedgeW                                                                                              | ood Pharmacy                                                               |                    |            |
| Submitted Prescript                                                                                                    | ions With Issues                                                                                                    | +<br>WedgeW                                                                                              | ood Pharmacy                                                               |                    |            |
| Submitted Prescript                                                                                                    | ions With Issues<br>w                                                                                                    | +<br>WedgeW<br>wor<br>IFICATE OF INVENTORY ANI                                                           | COOD Pharmacy<br>KFLOW HOME<br>D DESTRUCTION - 2/24/2016                   | 8:58:26 AM         |            |
| Submitted Prescript                                                                                                    | ions With Issues w CERT                                                                                                    | +<br>WedgeWe<br>wor<br>IFICATE OF INVENTORY AND                                                          | ood Pharmacy<br>KFLOW HOME<br>D DESTRUCTION - 2/24/2016                    | 8:58:26 AM         |            |
| Submitted Prescript<br>estruction Report Preview                                                                                                    | ions With Issues<br>w                                                                                                    | +<br>WedgeWo<br>Wor<br>IFICATE OF INVENTORY ANI                                                          | ood Pharmacy<br>KFLOW HOME<br>D DESTRUCTION - 2/24/2016                    | 8:58:26 AM         |            |
| Submitted Prescript<br>estruction Report Preview                                                                                                    | ions With Issues<br>w                                                                                                    | *<br>WedgeW<br>wor<br>IFICATE OF INVENTORY ANI                                                           | OOD Pharmacy<br>KFLOW HOME<br>D DESTRUCTION - 2/24/2016                    | 8:58:26 AM         |            |
| Submitted Prescript<br>estruction Report Preview<br>Address, City, State                                                                                                    | ions With Issues w CERT                                                                                                    | +<br>WedgeW<br>WOR<br>IFICATE OF INVENTORY ANI<br>d.                                                     | ood Pharmacy<br>KFLOW HOME<br>D DESTRUCTION - 2/24/2016                    | 8:58:26 AM         |            |
| Submitted Prescript<br>estruction Report Preview<br>Address, City, State<br>Directions: List all informationf<br>Rx Number                                                                 | ions With Issues                                                                                                    | +<br>WedgeWw<br>wor<br>ificate of inventory and<br>                                                      | ood Pharmacy<br>KFLOW HOME<br>D DESTRUCTION - 2/24/2016                    | 8:58:26 AM<br>Date | Reason     |
| Submitted Prescript<br>estruction Report Preview<br>Address, City, State<br>Directions: List all information<br>Rx Number<br>06508003                                                      | ions With Issues W CERT for each medication as it is stored and secure Drug Name YOCON 5.4MG TABLET                                                  | +<br>WedgeW<br>WOR<br>IFICATE OF INVENTORY ANI<br><br>ed.<br>DEA?<br>N                                   | Dod Pharmacy<br>KFLOW HOME<br>D DESTRUCTION - 2/24/2016                    | 8:58:26 AM<br>Date | Reason     |
| Submitted Prescript<br>estruction Report Preview<br>Address, City, State<br>Directions: Ust all informationf<br>Rx Number<br>06508003<br>We, whose signatures appear b                     | ions With Issues  V CERT  or each medication as it is stored and secure  Drug Name  YOCON S.4MG TABLET  elow, certify that these substances have bee | +<br>WedgeW/<br>WOR<br>IFICATE OF INVENTORY ANI<br>d.<br>DEA?<br>N<br>n reconciled, accounted for and de | Cood Pharmacy<br>RFLOW HOME<br>D DESTRUCTION - 2/24/2016                   | 8:58:26 AM<br>Date | Reason     |
| Submitted Prescript struction Report Preview Address, City, State Directions: List all informationf Rx Number 06508003 We, whose signatures appear b On://                                 | ions With Issues                                                                                                    | + WedgeWw wor iFICATE OF INVENTORY ANI ed. DEA? N n reconciled, accounted for and de _o'clock.           | COOD Pharmacy<br>KFLOW HOME<br>D DESTRUCTION - 2/24/2016                   | 8:58:26 AM<br>Date | Reason     |
| Submitted Prescript Submitted Preview struction Report Preview Address, City, State Directions: List all information Rx Number 06508003 We, whose signatures appear b On:/ Destroyed By:   | ions With Issues                                                                                                    | + WedgeWw wor iFICATE OF INVENTORY ANI ed. DEA? N n reconciled, accounted for and de o'clock.            | Cod Pharmacy<br>KFLOW HOME<br>D DESTRUCTION - 2/24/2016                    | 8:58:26 AM         | Reason     |
| Submitted Prescript struction Report Preview address, City, State Directions: List all information Rx Number 06508003 We, whose signatures appear b On:// Destroyed By:                    | for each medication as it is stored and secure Orug Name YOCON 5.4MG TABLET elow, certify that these substances have bee A:                          | + WedgeWw wor iFICATE OF INVENTORY ANI ed. DEA? N n reconciled, accounted for and de _o'clock            | Cod Pharmacy<br>KFLOW HOME<br>D DESTRUCTION - 2/24/2016                    | 8:58:26 AM         | Reason     |
| Submitted Prescript estruction Report Previes Address, City, State Directions: List all information Rx Number 06508003 We, whose signatures appear 5 On:/ Destroyed By: 1. Signature/Title | ions With Issues                                                                                                    | + WedgeWw wor iFICATE OF INVENTORY ANI ed. DEA? N n reconciled, accounted for and de e'clock             | Cod Pharmacy<br>KFLOW HOME<br>D DESTRUCTION - 2/24/2016<br>aty<br>stroyed. | 8:58:26 AM Date/   | Reason     |

#### © 2016 J M Smith Corporation

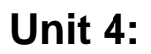

# **Report Functions**

## **Learning Objectives**

- Run Accounting Reports
- Run Patient Reports
- Run Facility Reports

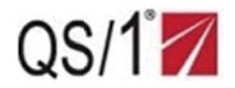

### Reports

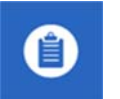

### **Run Accounting Reports**

This function is only available if the facility is authorized for A/R Invoicing in the Security Options of PrimeCare.

From the Home page, click **Reports**, **Accounting** on the vertical tool bar or click **Accounting** next to the **Reports** icon. The Accounting screen displays.

### Patient A/R Invoice

- 1. Populate the Last Name field with the patient's last name.
- 2. Click the **Facility** drop-down list. Select the necessary facility from the list or leave at the default All Facilities.
- 3. Click **Search Patients**; the system displays the patient name(s) and the associated facility.

| QS/         | 1WebConnec  | t | WedgeWood Pharmad   | τγ             |   |                          |  |
|-------------|-------------|---|---------------------|----------------|---|--------------------------|--|
| WidgeWoo    | od Pharmacy |   | 244 (1997)          |                |   |                          |  |
| 🕑 Pat       | tient       |   | Reports Accounting  |                |   |                          |  |
| <b>B</b> or | Anns        |   | Patient A/R Invoice |                |   | Facility A/R Invoice     |  |
|             | uer a       |   | Last Name           | Facility       |   | Facility                 |  |
| 😵 clir      | nical Data  |   | Last Name           | All Facilities | Ŧ | Select Facility          |  |
| 🕚 Reg       | ports       |   | Search Patients     |                |   | Generate Facility Report |  |
|             |             |   |                     |                |   |                          |  |
| Patient R   |             |   |                     |                |   |                          |  |
|             |             |   |                     |                |   |                          |  |
| 🥴 Pha       | armacy      |   |                     |                |   |                          |  |

4. Double-click the patient's name; the system displays the facility's Charge Account Totals screen.

| arch Results              |                   |            |                 |                |                   |
|---------------------------|-------------------|------------|-----------------|----------------|-------------------|
| elect Patient to Generate | Accounting Report |            |                 |                |                   |
| ow 10 • patients          |                   |            |                 | Filter Patient | Patient Last Name |
| Patient Name              | Room #            | Birth Date | Ø Medical Rec # | 🕴 Facility     | ¢                 |
|                           |                   |            |                 |                |                   |

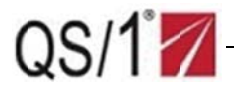

#### Example Charge Account Totals screen

| rge Account Totals            |                                            |          |
|-------------------------------|--------------------------------------------|----------|
| Charge Account Totals For - C | Charge Account: - Charge Name: TEST FACILI | TY       |
| Current:                      | 0-30:                                      | 31-60:   |
|                               | 01,120:                                    |          |
| 61-90:                        | 51-120.                                    | 121-150: |

### Facility A/R Invoice

2.

From the Home page, click **Reports**, **Accounting** on the vertical tool bar or click **Accounting** next to the **Reports** icon. The Accounting screen displays.

1. Click the **Select Facility** drop-down list. Select the necessary facility from the list.

| 2. Click Genera     | ; a report scan displays.  |                          |
|---------------------|----------------------------|--------------------------|
| QS/1WebConnect      | WedgeWood Pharmacy         |                          |
| Wedge Wood Pharmacy |                            |                          |
| Patient             | Reports Accounting         |                          |
| Add Patient         | Patient A/R Invoice        | Facility A/R Invoice     |
| Patient Search      | Last Name Facility         | Facility                 |
| Orders              | Last Name All Facilities • | TEST FACILITY *          |
| 🛞 Clinical Data     | Search Patients            | Generate Facility Report |
| Reports             |                            |                          |
| B Pharmacy          |                            |                          |

3. On the necessary invoice, click Q view invoice the system displays charge account totals for the selected facility invoice.

| ting       |                                                            |                                                                                                    |                                                                                                    |
|------------|------------------------------------------------------------|----------------------------------------------------------------------------------------------------|----------------------------------------------------------------------------------------------------|
|            |                                                            |                                                                                                    | Facility A/R Invoice                                                                                                    |
|            | Facility                                                   |                                                                                                    | Facility                                                                                                    |
|            | All Facilities                                             | ٣                                                                                                    | TEST FACILITY                                                                                                    |
|            |                                                            |                                                                                                    | Generate Facility Report                                                                                                    |
| Date       | 🗸 Balance                                                  | Days Outstanding                                                                                                    | View Details                                                                                                    |
| 03/31/2016 | \$310.56                                                   | 3-                                                                                                    | Q View Invoice                                                                                                    |
| 3/28/2016  | \$1,303.86                                                 | Current                                                                                                    | Q View Invoice                                                                                                    |
|            | ting<br>r TEST FACILITY<br>Date<br>03/31/2016<br>3/28/2016 | ting<br>Facility<br>All Facilities<br>r TEST FACILITY<br>Date Balance<br>03/31/2016 \$310.56<br>3/28/2016 \$1,303.86 | Facility         Facility           All Facilities         •           r TEST FACILITY         •           Date         •           03/31/2016         \$310.56           3/28/2016         \$1,303.86         Current |

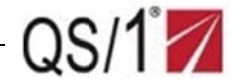

4. For the necessary patient, click Q View Invoice ; the system displays invoice details.

| Charge Account 1 | fotals for Facility Invoice: Curre | ent             |          |                |                    |
|------------------|------------------------------------|-----------------|----------|----------------|--------------------|
| Invoice          | Date                               | Chage Account   | Balance  | View Details   |                    |
| Current          | 3/28/2016                          | PATIENT 1, TEST | \$852.91 | Q View Invoice |                    |
| Current          | 3/28/2016                          | PATIENT 2, TEST | \$215.22 | Q View Invoice |                    |
| Current          | 3/28/2016                          | PATIENT 3, TEST | \$220.00 | Q View Invoice |                    |
| Current          | 3/28/2016                          | PATIENT 4, TEST | \$15.73  | Q View Invoice |                    |
|                  |                                    |                 |          |                | Previous 1 Next    |
|                  |                                    |                 |          |                | Back to Accounting |

5. Click Back to Accounting

. The system returns to the Accounting screen.

| Date       | Rx/Item Number | - Quantity | Description         | Price                 |
|------------|----------------|------------|---------------------|-----------------------|
| 03/02/2016 | 06508195       | 30         | YOCON 5.4MG TABLE * | \$10.00               |
| 03/02/2016 | 06508194       | 30         | MOBAN 50M G-BLAH *  | \$10.00               |
| 03/02/2016 | 06508193       | 30         | YOCON 5.4MG TABLE * | \$10.00               |
| 03/02/2016 | 06508192       | 30         | MOBAN 50M G-BLAH *  | \$10.00               |
| 03/02/2016 | 06508191       | 30         | YOCON 5.4MG TABLE * | \$10.00               |
| 03/02/2016 | 06508190       | 30         | MOBAN 50M G-BLAH *  | \$10.00               |
| 03/02/2016 | 06508189       | 30         | YOCON 5.4MG TABLE * | \$10.00               |
| 03/02/2016 | 06508188       | 30         | MOBAN 50M G-BLAH *  | \$10.00               |
| 03/02/2016 | 06508187       | 30         | YOCON 5.4MG TABLE * | \$10.00               |
| 03/02/2016 | 06508186       | 30         | MOBAN 50MG-BLAH *   | \$10.00               |
|            |                |            |                     | Previous 1 2 3 4 Next |

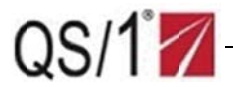

## **Run Patient Reports**

WebConnect can generate several patient specific reports.

1. At the home page, select **Reports**, click **Patient Reports** from the drop-down list or click Patient Reports to the right of the **Reports** icon; The Patient reports screen displays.

| QS/1WebConnect                                                    | ≡ WedgeWood Pharmacy                                                                                                    |
|-------------------------------------------------------------------|----------------------------------------------------------------------------------------------------|
| Weappeload Planmacy       Patient       Orders                    | PATIENT<br>ADD PATIENT<br>PATIENT SEARCH     ORDERS<br>NEW ORDER<br>PATIENT SEARCH     CLINICAL DATA<br>Drug SEARCH       ORDERS<br>NEW ORDER<br>REFILL PRESCRIPTIONS<br>DESTRUCTION REPORT<br>RECEIVE ORDERS<br>PRINT ORDERS     CLINICAL DATA |
| Clinical Data C<br>Reports<br>Patient Reports<br>Facility Reports | PHARMACY<br>PATIENT REPORTS<br>FACILITY REPORTS<br>FACILITY REPORTS<br>PARMACY<br>DAILY MED CALCULATOR<br>PHARMACY INFORMATION<br>CONTACT THE PHARMACY                                                                                          |
| Pharmacy <                                                        |                                                                                                    |

- 2. Type all or a portion of the patient's last name and select the facility.
- 3. Click Search Patients The system displays a list of patient names.

| er Patient Search Information                                          | n            |                 |           |                                                                                                    |                |              |  |
|------------------------------------------------------------------------|--------------|-----------------|-----------|----------------------------------------------------------------------------------------------------|----------------|--------------|--|
| Last Name                                                              |              | facility        |           |                                                                                                    |                |              |  |
| TEST                                                                   |              | INTEGRATION HEA | TH & REHA | A Contraction of the second second seco | •              |              |  |
| Search Patients                                                        |              |                 |           |                                                                                                    |                |              |  |
| Search Patients<br>Search Results<br>Show 10 💌 patient                 | 15           |                 |           |                                                                                                    | Filter Patient | Patient Name |  |
| Search Patients<br>Search Results<br>Show 10 v patient<br>Patiert Name | ts<br>Room # | Birth date      | ¢         | Medical record #                                                                                                    | Filter Patient | Patient Name |  |

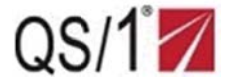

- 4. Click the necessary name from the list. The Report Selection screen displays.
- 5. Click the **Dynamic Reports** drop-down list. Select the necessary report from the list.
- 6. Click Generate Selected Report the system displays the report.

| orts for: TEST, ALLERGY                                                                                                    |                     |            |          |                        |   |
|----------------------------------------------------------------------------------------------------|---------------------|------------|----------|------------------------|---|
| Dynamic Reports                                                                                                    |                     |            | _        | Other Reports          |   |
| Medication Recorciliation                                                                                                    | on Sheet            |            |          | Select Report          | • |
| Select Report<br>Active Medication Profile<br>Daily Med Sheet<br>Leave of Absence Sheet<br>Medication Dischage She<br>Medication Reconciliation | et<br>Sheet         |            |          | Request Report         |   |
| Recent Reports from 2/                                                                                                    | /9/2016 to 2/24     | /2016      |          |                        |   |
| Show Reports From Dite Ran<br>Start Date                                                                                                    | ige                 | End Date   |          |                        |   |
| 02/09/2016                                                                                                    | 6                   | 02/24/2016 | <b>m</b> | Show Reports for Range |   |
| No reports available for the se                                                                                                    | elected date range. |            |          |                        |   |

|                                                                                              | WEDGEWO                                                                                                    | OOD FHARMA<br>(864) 253-4600                                                                                                    | CY                                                                                                    |                                                                                                    |
|----------------------------------------------------------------------------------------------|----------------------------------------------------------------------------------------------------|----------------------------------------------------------------------------------------------------|----------------------------------------------------------------------------------------------------|----------------------------------------------------------------------------------------------------|
| Medication Reconci                                                                           | liation Sheet - INTEGRATION<br>REHA                                                                                                    | I HEALTH &                                                                                                    | Date Printed:                                                                                                    | 02-24-2016                                                                                                    |
| Patient Name:                                                                                | TEST, ALLERGY                                                                                                    | 1                                                                                                    | Admit Date:                                                                                                    | 1/1/1900                                                                                                    |
| DOB: 1/1/1900                                                                                | Room: G567A Do                                                                                                    | ctor: CORA, KAT                                                                                                    |                                                                                                    |                                                                                                    |
| Med Rec Nbr:                                                                                 | Age: 116                                                                                                    | Weight                                                                                                    | 0 LBS                                                                                                    |                                                                                                    |
| Diagnosis:<br>Ancillary: MLK<br>Start Date Drug (isp.<br>Rx # Drug (orde<br>Directons)<br>I, | ensed<br>red<br>assume full<br>(Name)<br>oof containers and assume resp<br>the medication is in my possess<br>regarding possible side effects<br>regarding possible side effects<br>alling a Pharmacist during norm<br>of by us, please call the pharmac<br>e prescription label. | DC? QTY Refi<br>Y/N Disp Y/N<br>responsibility for medic<br>I uncerstand that the<br>nonsibility for safe handli<br>onsible for any and all m<br>on. I understand that co<br>and the poper use of that<br>a business hours for m<br>y, which provided the me | II Date<br>Last<br>Dose<br>ations release<br>mese medicatii<br>edication erro<br>unseling is av<br>lese medicati<br>edication. The | Comments<br>ed to<br>ons<br>ntion of unauthorized<br>ris, loss, or improper<br>allable from<br>ons. This counseling<br>pensed by our facility.<br>telephone number |
| 1 <u></u>                                                                                    | rty Name                                                                                                    | Signature o                                                                                                    | fResponsible                                                                                                    | Party                                                                                                    |
| Print Responsible Pa                                                                         |                                                                                                    |                                                                                                    |                                                                                                    |                                                                                                    |

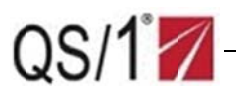

| <b>B</b> , • |       |
|--------------|-------|
|              | Excel |
|              | PDF   |
|              | Mond  |

- 7. Click the word icon. From the drop-down list, select the format in which the report will be printed (e.g., PDF).
- 8. Click **Open**; the system opens the report in the selected format. Click **File**, **Print**. The system prints the report. Close the report when printing is complete.
- 9. Click the  $\times$  to close the window and return to the Patient Reports screen.

| pening MedReconSh  | eet.pdf                             | Balloutor In |
|--------------------|-------------------------------------|--------------|
| You have chosen to | open:                               |              |
| A MedReconSh       | eet.pdf                             |              |
| which is: PDF      | file                                |              |
| from: http://w     | ctest1.webconnectqs1.com            |              |
| What should Firefo | ox do with this file?               |              |
| Open with          | Adobe Acrobat 9.5 (default)         |              |
| Save File          |                                     |              |
| Do this auto       | omatically for files like this from | now on       |
| E DO UND BUK       | inducany for mes nee and from       |              |
|                    |                                     |              |
|                    |                                     | OK Canc      |
|                    |                                     |              |

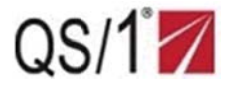

### **Run Facility Reports**

WebConnect can generate several facility specific reports.

1. At the home page, click **Reports**, **Facility Reports** from the drop-down list or click **Facility Reports** to the right of the Reports icon. The Reports Request screen displays.

| QS/1WebConnect     | ■ WedgeWood Pharmacy                                                                                                    |
|--------------------|----------------------------------------------------------------------------------------------------|
| WedgeWood Pharmacy |                                                                                                    |
| Patient <          | Content of the second second s |
| • Orders ·         | PRIERLY SEARCH<br>DESKUTION REPORT<br>RECIVE ORDERS<br>PRINT ORDERS                                                                                                    |
| 😵 Clinical Data <  | REPORTS PHARMACY                                                                                                    |
| Reports ~          | BATENT REPORTS                                                                                                    |
| Patient Reports    | CONTACT THE PHARMACY                                                                                                    |
| Pharmacy <         |                                                                                                    |

- 2. Click the **Select Facility** drop-down list. Select the necessary facility from the list.
- 3. Click the Request Report drop-down list. Select the necessary report (e.g., 30 Day MAR) from the list
- 4. Populate the **Start Date** field or click the calendar drop-down list.
- 5. Click **Request Report**; The system displays: **The report was successfully generated. Please view the report below**.

| Reports Facility              |   |   |  |
|-------------------------------|---|---|--|
| Reports for:<br>WORKFLOW HOME | • |   |  |
| Request Report                |   |   |  |
| 30 Day MAR                    |   | • |  |
| Start Date                    |   |   |  |
| 02/01/2016                    |   | Ê |  |
| Request Report                |   |   |  |

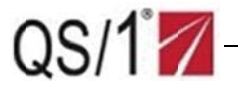

6. Click **View Report**; the system displays the selected report.

| ports Facility                                                              |                           |                     |          |         |                        |
|-----------------------------------------------------------------------------|---------------------------|---------------------|----------|---------|------------------------|
| DORTS FOR:<br>NORKFLOW HOME                                                 | ·                         |                     |          |         |                        |
| Report Successful The report was successfully                               | !<br>generated. Please vi | ewthe report below. |          |         |                        |
| Request Report                                                              |                           |                     |          | -       |                        |
| 30 Day MAR                                                                  |                           |                     | •        |         |                        |
| Start Date                                                                  |                           |                     |          |         |                        |
| 02/01/2016                                                                  |                           |                     | <b>#</b> |         |                        |
| Request Report Recent Reports from 2, Show Reports From Date Rai Start Date | /9/2016 to 2/24<br>nge    | :/2016<br>End Date  |          |         |                        |
| 02/09/2016                                                                  | <b>#</b>                  | 02/24/2016          | <b>#</b> |         | Show Reports for Range |
| Report Type                                                                 | \$ D                      | ate Created         | •        | Status  |                        |
| MAR - M75                                                                   | 2/:                       | 24/2016 12:47:01 PM |          | Success | View Report            |
| MAR - M75                                                                   | 2/:                       | 24/2016 12:30:53 PM |          | Success | View Report            |
| MAR - M75                                                                   | 2/:                       | 24/2016 12:30:23 PM |          | Success | View Report            |

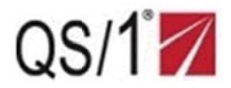

### Example Medication Administration Report (MAR)

| ROUTINE                     |                | 01 02 03 04 05 06 07 08 09 10 11 12 13 14 15 16 17 18 19 20 21 22 23 24 25 26 27 28 29 01 02                          |
|-----------------------------|----------------|----------------------------------------------------------------------------------------------------|
| AVALIDE 150-12.5 MG TABLET  | 06507276       | HYPOCHLOREMIC ALKALOSIS, HYPONATREMIA, HYPOKALEMIA, DISORDER OF ELECTROLYTES, SKIN RASH, EDEMA, INFLUENZA, CHEST PAIN |
| TAKE 1 TABLET ONCE DAILY    |                | 8PM                                                                                                    |
|                             |                |                                                                                                    |
|                             |                |                                                                                                    |
|                             |                |                                                                                                    |
| MOBAN 50MG-BLAH             | 06507215       | TARDIVE DYSKINESIA, EXTRAPYRAMIDAL DISEASE, PARKINSONISM, AKATHISIA, DEPRESSION, ACQUIRED DYSTONIA, SKIN RASH         |
| TAKE 1 TABLET ONCE DAILY    |                | 8PM                                                                                                    |
|                             |                |                                                                                                    |
|                             |                |                                                                                                    |
|                             |                |                                                                                                    |
| MOBAN 50MG-BLAH             | 06507217       | TARDIVE DYSKINESIA, EXTRAPYRAMIDAL DISEASE, PARKINSONISM, AKATHISIA, DEPRESSION, ACQUIRED DYSTONIA, SKIN RASH         |
| TAKE 1 TABLET ONCE DAILY    |                | 8PM                                                                                                    |
|                             |                |                                                                                                    |
|                             |                |                                                                                                    |
|                             |                |                                                                                                    |
| MOBAN 50MG-BLAH             | 06507219       | TARDIVE DYSKINESIA, EXTRAPYRANIDAL DISEASE, PARKINSONISM, AKATHISIA, DEPRESSION, ACQUIRED DYSTONIA, SKIN RASH         |
| TAKE 1 TABLET ONCE DAILY    |                | 8PM                                                                                                    |
|                             |                |                                                                                                    |
|                             |                |                                                                                                    |
|                             |                |                                                                                                    |
| MORPHINE SULF ER 100 MG TAB | 02002345       | URTICAFIA, SKIN RASH, ANGIOEDEMA, BRONCHOSPASTIC PULMONARY DISEASE, INVOLUNTARY MUSCLE MOVEMENT                       |
| MS CONTIN 100 MG IABLET S   |                | 8PM                                                                                                    |
| TAKE I TABLET ONCE DAILT    |                |                                                                                                    |
|                             |                |                                                                                                    |
|                             |                |                                                                                                    |
| TRANDATE 100 MG TABLET      | 06504047       | DEPRESSION, CHRONIC HEART FAILURE BRONCHOSPASTIC PULMONARY DISEASE DIZZINESS, IMPAIRED COGNITION                      |
| TAKE 1 TABLET ONCE DAILY    |                |                                                                                                    |
|                             |                |                                                                                                    |
|                             |                |                                                                                                    |
|                             |                |                                                                                                    |
| YOCON 5.4MG TABLET          | 06507216       | TACHYARRHYTHMIA, HYPERTENSION, AGRANULOCYTOSIS HEADACHE DISORDER, DIZZINESS, NERVOUSNESS, IRRITABLITY, TREMORS        |
| TAKE 1 TABLET ONCE DAILY    |                | 8PM                                                                                                    |
|                             |                |                                                                                                    |
|                             |                |                                                                                                    |
|                             | and the second |                                                                                                    |
| YOCON 5.4MG TABLET          | 06507218       | TACHYAIRHYTHMIA HYPERTENSION AGRANULOCYTOSIS HEADACHE DISORDER, DIZZINESS NERVOUSNESS JIRRITABLITY, TREMORS           |
| TAKE 1 TABLET ONCE DAILY    |                | 8PM                                                                                                    |
|                             |                |                                                                                                    |
|                             |                |                                                                                                    |
|                             |                |                                                                                                    |
| DIAG-                       |                | ALLERGIES                                                                                                    |
| NOSIS                       |                |                                                                                                    |
| RESIDENT                    | BIRTHD         | DATE UNIT PHYSICIAN Page 1 of 30 EERDUARY 2015                                                                        |
|                             | TEST PATIE     | NT A100A TEST PHYSICIAN Fage Tor 50 FEDRUARY 2016                                                                     |

# Clinical Data and Pharmacy Information Functions

## **Learning Objectives**

- Access Clinical Data Functions.
- Use the Daily Medication Calculator
- Access Pharmacy Information Resources

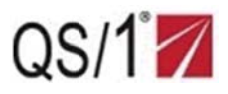

## **Access Clinical Data Functions**

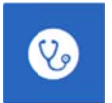

- 1. At the home page, click **Clinical Data**, **Drug Search** on the vertical tool bar or click **Drug Search** to the right of the Clinical Data icon. The Drug Search screen displays.
- 2. Type the drug name or part of the name in the field provided and click Search. The Drug Scan displays.
- 3. Double-click the necessary drug name; the Geriatric/Food Precautions screen displays.

| Clinical Data Drug Search |                        |
|---------------------------|------------------------|
| Enter Drug Name           |                        |
| coum                      |                        |
| Search                    |                        |
|                           |                        |
| Results                   |                        |
| Show 10 v drugs           | Filter Drugs Drug Name |
| Drug Name                 | <u>ـ</u>               |
| COUMADIN 10 MG TABLET     |                        |
| COUMADIN 10 MG TABLET     |                        |
| COUMADIN 10 MG TABLET     |                        |
| COUMADIN 10 MG TABLET     |                        |
| COUMADIN 10 MG TABLET     |                        |
| COUMADIN 2 MG TABLET      |                        |
| COUMADIN 2.5 MG TABLET    |                        |
| COUMADIN 2.5 MG TABLET    |                        |
| COUMADIN3 MG TABLET       |                        |
| COUMADIN4 MG TABLET       |                        |

| /Food Precaut                 | tions Drug M                          | nograph Drug Counsel     | ing Drug Interactions |           |          |           |
|-------------------------------|---------------------------------------|--------------------------|-----------------------|-----------|----------|-----------|
| iatric Prec                   | autions                               |                          |                       |           |          |           |
| Severity                      | Renal                                 | Hepatic                  | Cardiac               | Pulmonary | Neurotic | Endocrine |
| 2                             | NO                                    | NO                       | NO                    | NO        | NO       | YES       |
| Precautions:<br>Drug Class: V | INC. RISK OF HEMO<br>VARFARIN (SODIUN | RRHAGE; POSS. LOWER MAIN | NTENANCE DOSE         |           |          |           |
| d Precauti                    | ons                                   |                          |                       |           |          |           |
| Severity                      | Drug Class                            | Food Precaution          |                       |           |          |           |
|                               | COUMARIN                              | FOOD HIGH IN VITAMIN K   | MAY DECREASE EFFECT.  |           |          |           |
|                               |                                       |                          |                       |           |          |           |

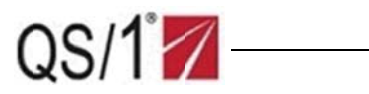

4. Click **Drug Monograph\_**to view and print the Drug Monograph.

| atric/Food Precautions                           | Drug Monograph Dru                                                       | Counseling Drug Interactions                                                                                                    |                                                                                                    |
|--------------------------------------------------|--------------------------------------------------------------------------|----------------------------------------------------------------------------------------------------|----------------------------------------------------------------------------------------------------|
| Select Language (*i                              | if supported by pharmacy                                                 |                                                                                                    |                                                                                                    |
| ● English                                        | nish 🔘 *French                                                           |                                                                                                    |                                                                                                    |
| COUMADIN 4MG                                     | TABLET                                                                   |                                                                                                    | <b>⊖</b> Prin                                                                                                    |
| WARFARIN - ORAL                                  |                                                                          |                                                                                                    |                                                                                                    |
| (WARF-uh-rin)                                    |                                                                          |                                                                                                    |                                                                                                    |
| COMMON BRAND NA                                  | ME(S): Coumadin                                                          |                                                                                                    |                                                                                                    |
| WARNING: Warfarin c                              | an cause very serious (possibly f                                        | tal) bleeding. This is more likely to occur when you first start taking this med                                                                                                    | lication or if you take too much warfarin. To decrease your risk                                                                            |
| for bleeding, your doo<br>laboratory appointme   | ctor or other health care provide<br>ents. Tell your doctor right away i | will monitor you closely and check your lab results (INR test) to make sure you notice any signs of serious bleeding. See also Side Effects section.                                                                                      | ou are not taking too much warfarin. Keep all medical and                                                                                   |
| USES: This medcation                             | is used to treat blood clots (suc                                        | as in deep vein thrombosis-DVT or pulmonary embolus-PE) and/or to preve                                                                                                    | ent new clots from forming in your body. Preventing harmful                                                                                 |
| blood clots helps to re<br>valve replacement, re | educe the risk of a stroke or hear<br>cent heart attack, and certain su  | attack. Conditions that increase your risk of developing blood clots include a<br>geries (juch as hip/knee replacement). Warfarin is commonly called a "blood<br>rise the amount of contain substances (clotting restrict) in your blood. | a certain type of irregular heart rhythm (atrial fibrillation), heart<br>d thinner," but the more correct term is "anticoagulant." It helps |

\_\_\_\_\_

5. Click **Drug Counseling** text to view Patient Counseling messages.

| Clinical Data coumadin 4 mg tablet                                          |  |
|-----------------------------------------------------------------------------|--|
| Geriatric/Food Precautions Drug Monograph Drug Counseling Drug Interactions |  |
| Drug Counseling Patient Counseling Messages                                 |  |
| Do not take if pregnant contact your doctor                                 |  |
| Tell doctor & dentist you are using this medicine                           |  |
| Review all drugs you are taking with your doctor                            |  |
| Call MD NOW if persistent or severe bleeding occurs                         |  |
| Have your INR(PT) checked regularly:A Clotting test                         |  |
| Before use, important to read the Medication Guide                          |  |
| Maintain a balanced diet.                                                   |  |
| No alcohol/aspirin-like meds. Ask MD re: aspirin.                           |  |

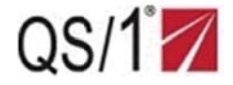

- 7. Click **Drug Interactions** to perform drug interactions.
  - a. Populate the Drug Interactions field. Click Find Interacting Drug A drug list displays.

| MADIN 4 MG TABLET           |                             |                                               |
|-----------------------------|-----------------------------|-----------------------------------------------|
| 3 Monograph Drug Counseling | Drug Interactions           |                                               |
| g                           | g Monograph Drug Counseling | g Monograph Drug Counseling Drug Interactions |

b. Double-click the necessary drug on the list. The system displays drug interactions (if any) on the Clinical Data screen.

| ow 10 🔽 drugs                                         |                |                   | Filter Drugs | Drug Name |      |
|-------------------------------------------------------|----------------|-------------------|--------------|-----------|------|
| Drug Name                                             |                |                   |              |           |      |
| LIPITOR 10 MG TABLET                                  |                |                   |              |           |      |
| LIPITOR 10 MG TABLET                                  |                |                   |              |           |      |
| LIPITOR 20 MG TABLET                                  |                |                   |              |           |      |
| LIPITOR 40 MG TABLET                                  |                |                   |              |           |      |
| LIPITOR 80 MG TABLET                                  |                |                   |              |           |      |
| Showing 1 to 5 of 5 drugs                             | MG TABLET      |                   |              | Previous  | 1 Ne |
|                                                       |                |                   |              |           |      |
| riatric/Food Precautions Drug Monograph               | DrugCounseling | Drug Interactions |              |           |      |
| Drug Monograph<br>Drug Interactions with COUMADIN 4 M | DrugCounseling | Drug Interactions |              |           |      |
| Drug Interactions With COUMADIN 4 M                   | DrugCounseling | Drug Interactions |              |           |      |

© 2016 J M Smith Corporation

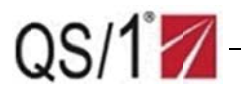

## **Use the Daily Medication Calculator**

- 1. From the Home page, click **Pharmacy**, **Daily Med Calculator** on the vertical tool bar or click **Daily Med Calculator** to the right of the Pharmacy icon. The Daily Med Calculator screen displays.
- 2. Click the Select Facility drop-down list. Select a facility from the list.
- 3. Click **Find Drug**; the drug scan displays.

| QS/1WebConnect                                                       | ≡ WedgeWood Pharmacy                                                                                                    |
|----------------------------------------------------------------------|----------------------------------------------------------------------------------------------------|
| WedgeWood Pharmacy                                                   |                                                                                                    |
| Patient C                                                            | Pharmacy Daily Med Calculator                                                                                                    |
| ( Orders                                                             | Select Facility Select Facility                                                                                                    |
| 😢 Clinical Data 🔇                                                    | TEST FACILITY *                                                                                                    |
| Reports                                                              | Med Cost Calculator                                                                                                    |
| 🚯 Pharmacy 🔷                                                         | Add Medication                                                                                                    |
| Daily Med Calculator<br>Pharmacy Information<br>Contact the Pharmacy | Find Drug     Quantity per day     Days Supply     Select Payor     Unit of Use       XANAX     Find Drug     Days     Days     Days     Select Payor     Unit of Use       Drug is required. Make sue you have selected a drug from the list.     Caty     Days     Select Payor     Unit of Use |

4. Double-click the necessary drug name; the system redisplays the Med Cost Calculator screen.

| Select Drug               |              | ×                      |
|---------------------------|--------------|------------------------|
| Show 10 * drugs           |              | Filter Drugs Drug Name |
| Drug Name                 | Package Size | Min Qty                |
| KANAX 0.25 MG TABLET      | 100.0000     | 9991.9999              |
| KANAX 0.5 MG TABLET       | 100.0000     | 9991.9999              |
| KANAX 1 MG TABLET         | 100.0000     | 9999.9999              |
| KANAX XR 0.5 MG TABLET    | 60.0000      | .0000                  |
| KANAX XR 3 MG TABLET      | 60.0000      | 9991.9999              |
| Showing 1 to 5 of 5 drugs |              | Previous 1 Next        |

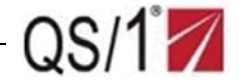

- 5. Populate the Quantity per Day field. Click the **Select Payor** drop-down list. Select the necessary payor from the list.
- 6. Click Add Medication to Totals; the system calculates and adds the drug to the total.

| Wedge Wood Pharmacy                                                  |                                                                                                    |
|----------------------------------------------------------------------|----------------------------------------------------------------------------------------------------|
| Patient                                                              | Pharmacy Daily Med Calculator                                                                                                    |
| Orders                                                               | c Select Facility Select Facility                                                                                                    |
| 🛞 Clinical Data                                                      | KEVIN'S RETIREMENT HOME                                                                                                    |
| Reports                                                              | < Med Cost Calculator                                                                                                    |
| Pharmacy                                                             | Add Medication                                                                                                    |
| Daily Med Calculator<br>Pharmacy Information<br>Contact the Pharmacy | Find Drug       Days Supply       Select Payor       Unit of Use         XANAX 1 MG TABLET       Find Drug       30       Select Payor          Drug is required. Make sure you have selected a drug from thelist.       Select Payor        Select Payor          Package Size: 100.0000          Select Payor        Select Payor |
|                                                                      | Add Medication to Totals                                                                                                    |

7. Repeat Steps 2 through 6 to continue adding the necessary drugs to obtain the total cost per day and cost per period.

**NOTE**: The Daily Med Calculator function does not work unless the customer is using the Billing Matrix in *PrimeCare*.

| Find Drug                                               |             |                   | Quantity per day                |                   | Days Supply       | Selec                               | ct Payor                 | Unit of U         | se          |
|---------------------------------------------------------|-------------|-------------------|---------------------------------|-------------------|-------------------|-------------------------------------|--------------------------|-------------------|-------------|
| Drug Name                                               |             | Find Drug         | Qty                             |                   | D/S               | KE                                  | EV1                      | •                 |             |
| Package Size:                                           |             |                   |                                 |                   |                   |                                     |                          |                   |             |
|                                                         |             |                   |                                 |                   |                   |                                     |                          |                   |             |
| aily Med Calculate                                      | or<br>Oty D | b/S Pavor         | Cost Per Day                    |                   |                   | Cost Per Perio                      | d                        |                   | Remove      |
| aily Med Calculate<br>Drug Name                         | or<br>Qty C | )/S Payor         | Cost Per Day<br>Brand           | Generic           | Savings           | Cost Per Perior<br>Brand            | d<br>Generic             | Savings           | Remove      |
| aily Med Calculate<br>Drug Name<br>XANAX 1 MG<br>TABLET | or<br>Qty E | D/S Payor<br>KEV1 | Cost Per Day<br>Brand<br>\$5.44 | Generic<br>\$5.44 | Savings<br>\$0.00 | Cost Per Perio<br>Brand<br>\$163.09 | d<br>Generic<br>\$163.09 | Savings<br>\$0.00 | Remove<br>X |

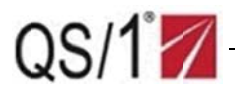

## **Access Pharmacy Information Resources**

### **Emergency Procedures**

Click the heading to view information on pharmacy emergency procedures.

### **After Hours Procedures**

Displays information and steps to take when the pharmacy is closed, including pharmacy staff phone numbers and email addresses. Accessing this function will take the user to a page which contains procedural documents that the pharmacy must follow.

### **Frequently asked Questions**

Displays answers to some of the pharmacy's most frequently asked questions.

### **External Resources**

Contains Internet links to some of the pharmacy's external healthcare associates.

### **Pharmacy Contact Information**

This function provides the ability for the facility to send a message to the pharmacy similar to an email.

| Contact th         | e Pharmacy                            | × |
|--------------------|---------------------------------------|---|
| From:              |                                       |   |
| User:<br>Facility: | PERSON, QS2 - QP<br>Select Facility * | ] |
| Subject            | L                                     |   |
| Subject (Ma        | ax 25 Characters)                     |   |
| Phone Numb         | er                                    | 1 |
| (###)###-#         | *** **                                |   |
| Message            |                                       | 1 |
| Message (N         | lax 100 Characters)                   |   |
| Send               | Note to Pharmacy Close                | 1 |